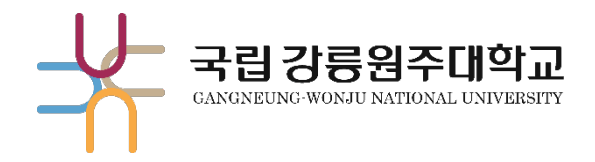

# 해람인의 e참뜰 전자출결 사용방법

| 01 | > PC    | > | 1. 접속 방법         2. 오프라인 출석부         3. 온라인 출석부(동영상 수업 진도 관리)                       | <u>2</u><br><u>6</u><br><u>29</u>   |
|----|---------|---|-------------------------------------------------------------------------------------|-------------------------------------|
| 02 | > 모바일 앱 | > | <ol> <li>1. 접속 방법</li> <li>2. 오프라인 출석부</li> <li>3. 온라인 출석부(동영상 수업 진도 관리)</li> </ol> | <u>35</u><br><u>36</u><br><u>48</u> |

※ 숫자를 클릭하면 해당 페이지로 이동합니다.

교육혁신과 원격교육지원팀 TEL. 033-640-3042 ▶ 포털 및 홈페이지 바로가기

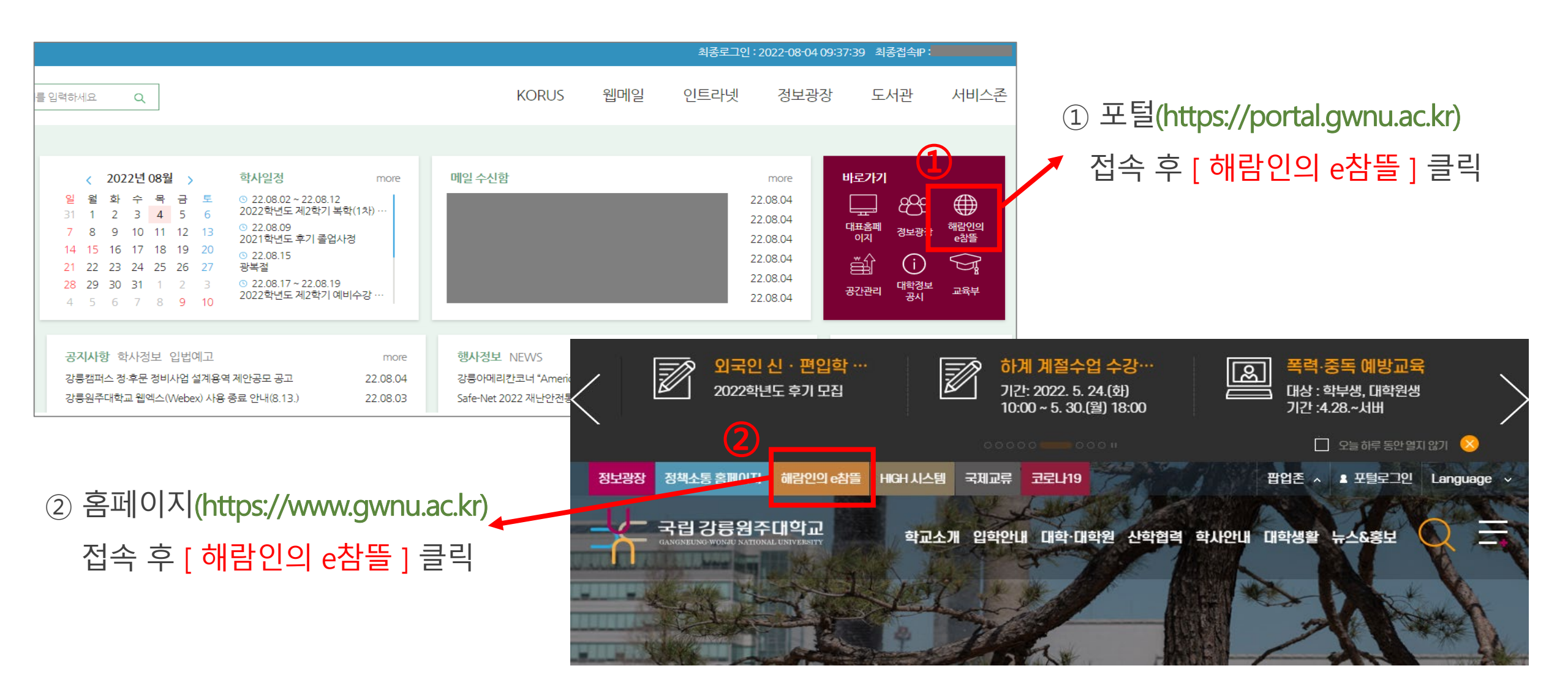

# ▶ 신규 해람인의 e참뜰 직접 접속

#### 신규 해람인의 e참뜰 URL : https://nlms.gwnu.ac.kr

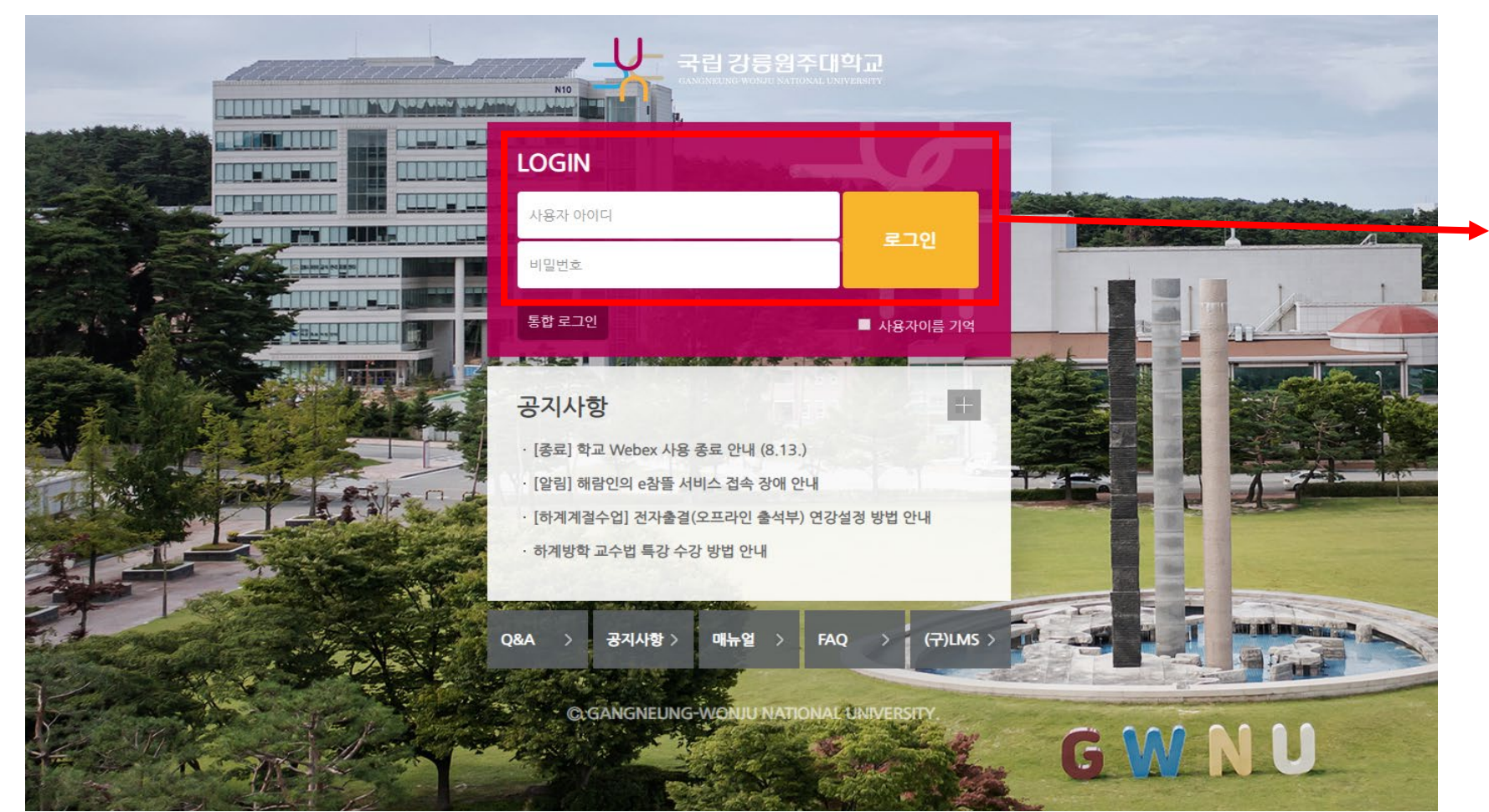

신규 해람인의 e참뜰 (https://nlms.gwnu.ac.kr) 접속 후 <mark>포털</mark> ID/PW로 로그인

# [01 PC] 1. 접속방법 > 강의실 들어가기

#### 교과 과정 > 수강 강좌 > <mark>[해당 강좌]</mark> 클릭

| ≭          | 국립강릉원주대학교<br>GANGNEUNG WONTID NATIONAL UNIVERSITY |                                                                                      |
|------------|---------------------------------------------------|--------------------------------------------------------------------------------------|
| <i>8</i> a | My Page 🗸 🗸                                       | 강좌 전체보기 -                                                                            |
| س          | 교과 과정 ^                                           |                                                                                      |
|            | 수강 강좌                                             | 자율강좌         [교수자] 신규 LMS 실시간 교육(2022.6.21.) 영상           기타         장지희 / 길문수 / 일미숙 |
| Ŵ          | 비교과 과정                                            | <mark>자율강좌</mark> [학습자] 신규 LMS 교육                                                    |
| Ē          | GWNU-MOOC 🗸                                       | <b>기타</b> 장지희 / 임미숙 / 김문수                                                            |
| ጽ          | 자율강좌                                              | 자율강좌         강릉원주대학교 강의실           기타         강릉원주대1                                 |
|            | 메시지                                               | 비교과강좌 [학생모니터링단] 기능테스트 수업                                                             |
|            | 이용안내 ^                                            | <b>기타</b> 장지희 / 임미숙 / 김문수                                                            |
|            | 공지사항                                              |                                                                                      |

# [01 PC] 2. 오프라인출석부 > 오프라인출석부 들어가기

#### 강의실 홈 > 성적/출석관리 > [오프라인 출석부] 클릭

#### [오프라인 출석부] 가 보이지 않는다면 아래와 같이 숨김/해지를 클릭 해주세요

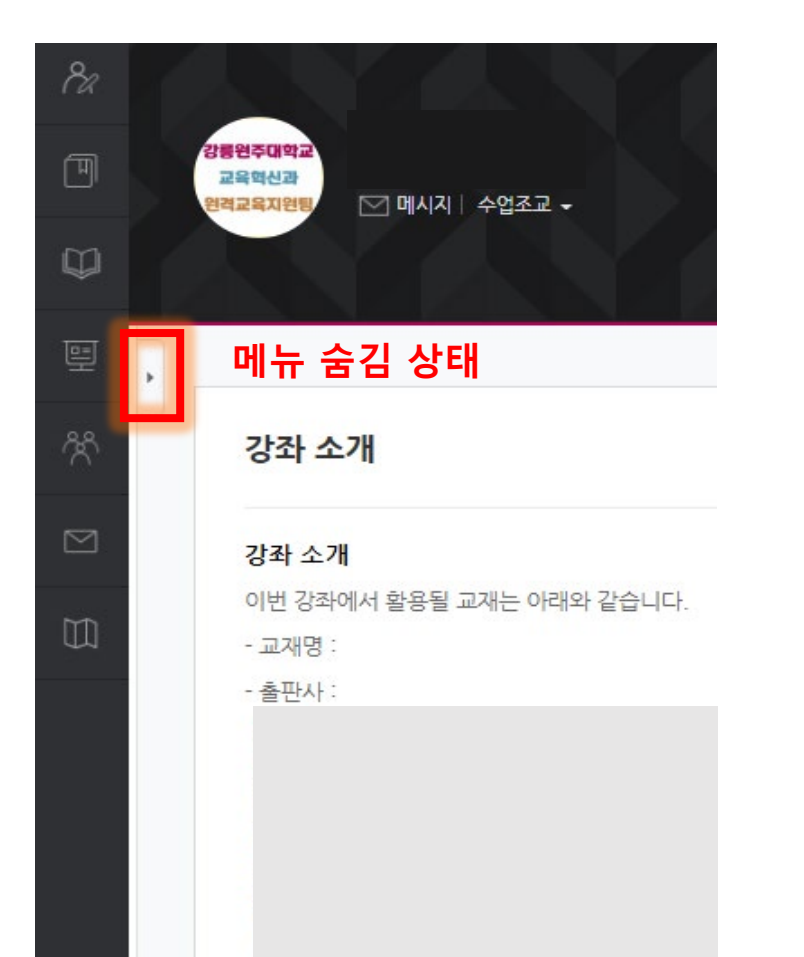

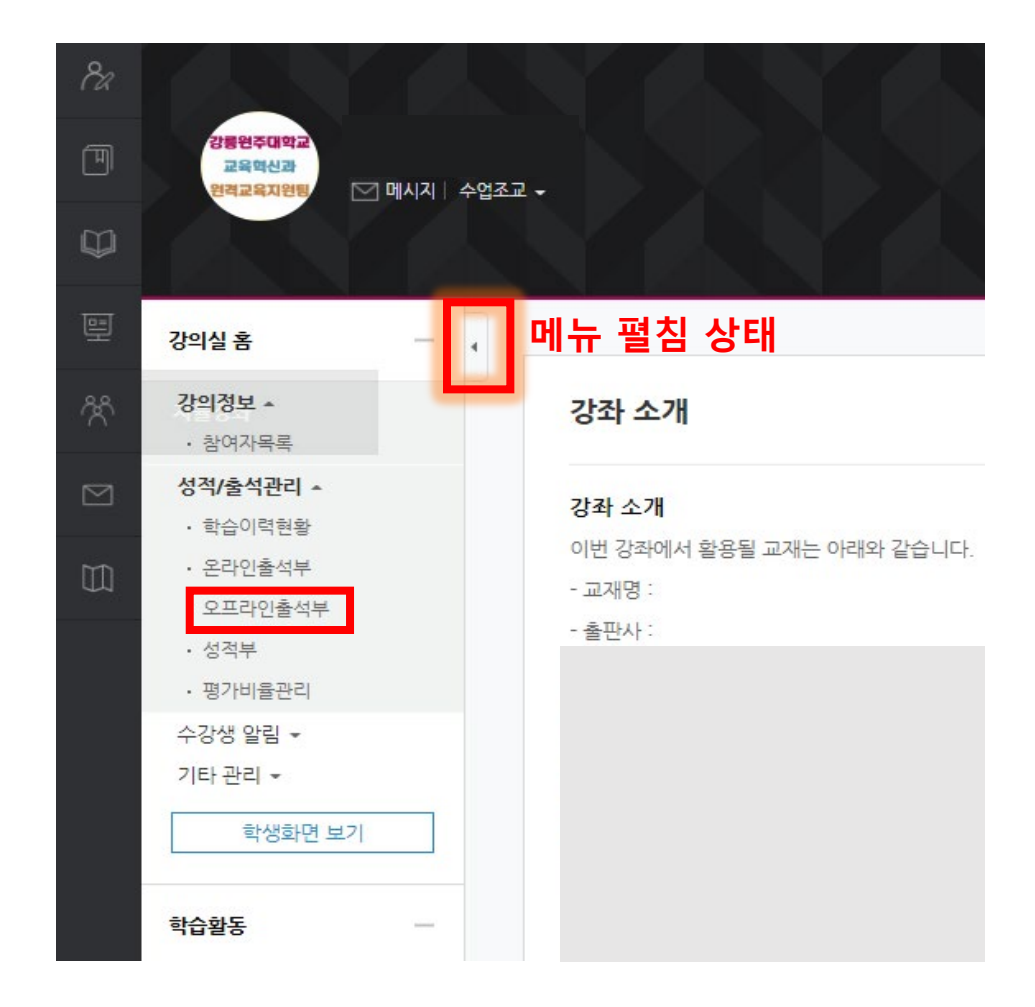

# [01 PC] 2. 오프라인출석부 > 오프라인출석부 들어가기

#### 강의실 홈 > 성적/출석관리 > [오프라인 출석부] 클릭

#### [오프라인 출석부] 클릭 시 학사에 등록된 강의 시간표 정보를 이용하여 **자동**으로 **전자출결 날짜 연동(동기화)** ※ 모바일에서 수업일자 정보가 다를 경우, PC에서 [오프라인 출석부]를 클릭하여 동기화 필요

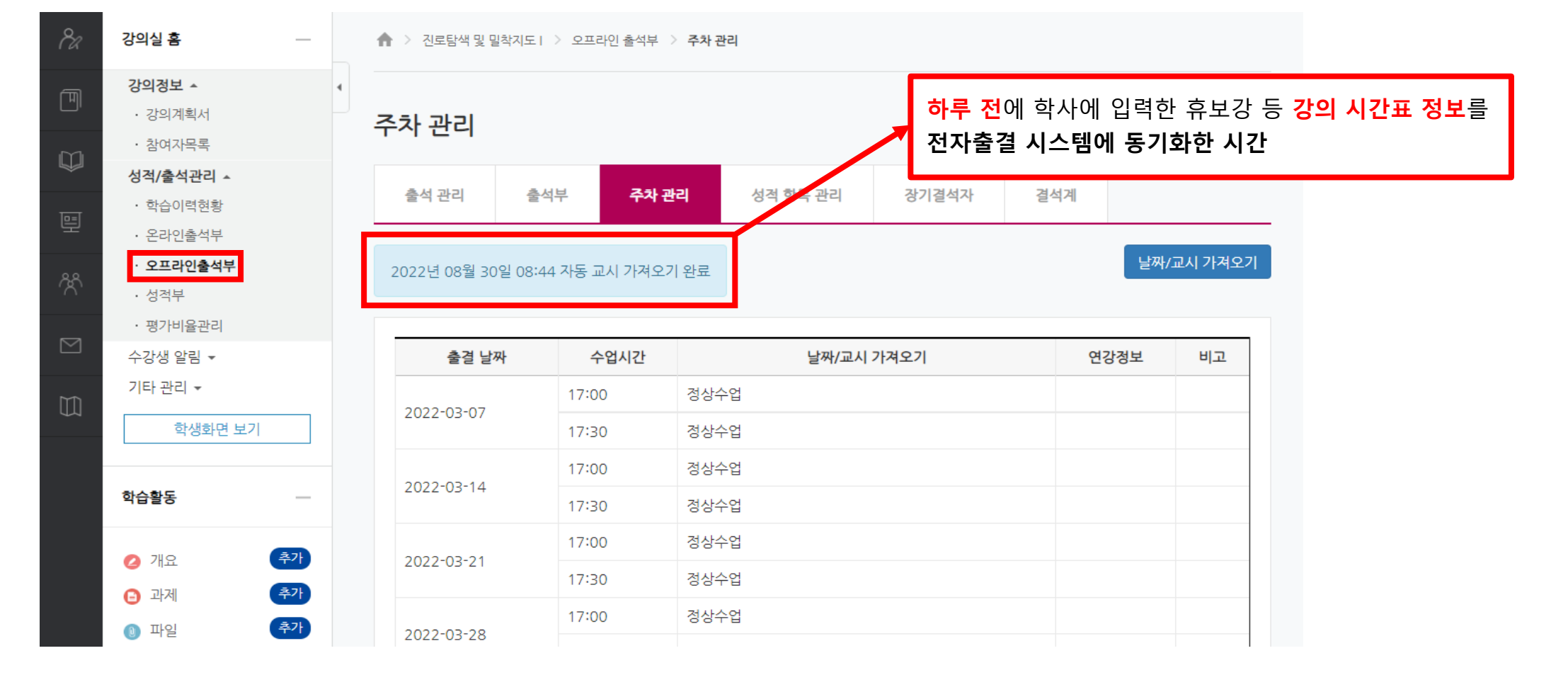

7

# [01 PC] 2. 오프라인출석부 > 호명 방식(1/5)

### Step 01. [출석 관리] 탭으로 이동 후 날짜/교시 선택(1/2)

<방법 1>

- ① [출석 관리] 탭으로 이동
- ② 해당 **날짜** 선택

③ 해당 **교시** 선택

| 출석 관리 (1)          |                          |                               |          |       |           |           |                         |   |
|--------------------|--------------------------|-------------------------------|----------|-------|-----------|-----------|-------------------------|---|
| 출석관리               | 출석부                      | 주차 관리                         | 성적 항목 관리 | 장기결석자 | 결석계(공결만 히 | 해당)       |                         |   |
| 출결 날짜<br>목록수<br>거새 | 202<br>전체                | 22-06-27 • 1<br>II • 1        | 0:00     | 3     |           |           |                         |   |
| 출결 날짜              | 202                      | 2-06-27 🗸                     | 10:00 🗸  | 출결 날  | 202       | 2-06-27 🗸 | 10:00                   | ~ |
| 목록수                | 202<br>202<br>202        | 2-06-27<br>2-06-28<br>2-06-29 |          | 목록    | 수 전체      | ~         | 10:00<br>10:30<br>11:00 |   |
| 검색                 | 202                      | 2-06-30                       |          | 겉     | 색 학번      | ✔ 검색      | 11:30<br>12:00<br>12:30 |   |
| 자동 출결              | 202<br>202<br>202<br>202 | 2-07-05<br>2-07-06<br>2-07-07 |          | 자동 출  | 결 자동      | 출결 시작     |                         |   |
|                    | 202                      | 2-07-08                       |          | ) 출   | 석 이지각     | ○ 결석      | ○ 공결                    |   |
|                    | 202                      | 2-07-12                       |          | ) 출   | 석 이지각     | ○ 결석      | ○ 공결                    |   |
|                    | 202                      | 2-07-15                       |          | · ) 출 | 석 이지각     | ○ 결석      | ○ 공결                    |   |

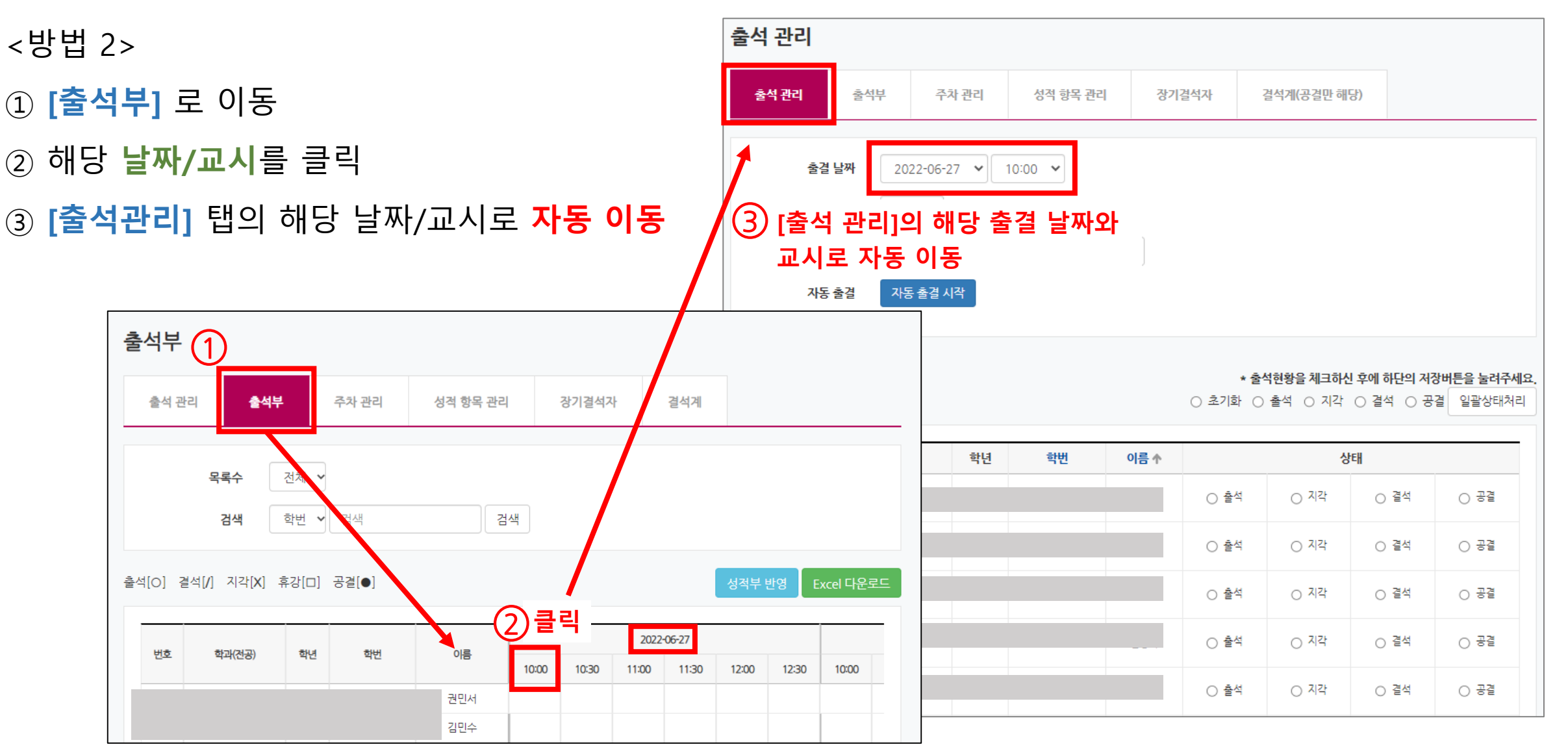

### Step 01. [출석 관리] 탭으로 이동 후 날짜/교시 선택(2/2)

[01 PC] 2. 오프라인출석부 > 호명 방식(2/5)

# [01 PC] 2. 오프라인출석부 > 호명 방식(3/5)

(1)상태 출석 ○ 지각 〇 결석 ○ 공결 출석 관리 출석 관리 출석부 주차 관리 〇 결석 ○ 공결 지각 출결 날짜 2022-06-27 🗙 ○ 결석 출석 ○ 지각 ○ 공결 전체 🖌 목록수 학번 ✔ 검색 검색 자동 출결 자동 출결 시작 (2) \* 출석현황을 체크하신 후에 하단의 저장버튼을 눌려주세요. (확대) ○ 출석 ○ 지각 ○ 결석 ○ 공결 일괄상태처리 사진 학과(전공) 학년 학번 이름 🛧 상태 중어중문학과 ) 출석 ○ 지각 ○ 결석 ○ 공결 해양생명과학과 ) 출석 ○ 지각 ○ 결석 ○ 공결 ○ 출석 식품가공유통학과 ○ 지각 ○ 결석 ○ 공결 ○ 출석 ○ 결석 대기환경과학과 ○ 지각 ○ 공결

Step 02. 출결상태 체크 후 저장(1/2)

<방법 1>

수강생의 출결 상태 체크 후 [저장]

① 상태 란에 수강생마다 출결 상태 체크 ② [저장] 버튼을 누르면 출석 현황 반영

저장

# [01 PC] 2. 오프라인출석부 > 호명 방식(4/5)

# Step 02. 출결상태 체크 후 저장(2/2)

<방법 2>

[일괄상태처리] 로 출석상태 일괄 처리 가능

① (수강생이 많다면)

③ [저장] 버튼을 누르면 출석 현황 반영

출석부 위의 **'일괄상태처리'**로 일괄 출석 처리

② 출석하지 않은 수강생의 상태만 변경

2

\* 출석현황을 체크하신 후에 하단의 저장<u>버튼을 눌려주세요</u>

(1)

○ 초기화 ◉ 출석 ○ 지각 ○ 결석 ○ 공결 일괄상태처리 상태

🔘 출석 ○ 공결 〇 결석 ○ 지각

○ 공결 〇 지각 〇 결석 

○ 지각 〇 결석 ○ 공결

(3) 저장

11

# [01 PC] 2. 오프라인출석부 > 호명 방식(5/5)

### Step 03. [출석부] 탭에서 학생 전체 출석 현황 확인

| 출석:<br><sup>출신</sup>                      | <b>부</b><br>석 관리 | ①<br>출석부               |             | 주차 관리                  | 성적 항목 관리 |                                     | 장기결석지                                         | ł                             | 결석계                                |                          |                          |       |       |               |                              |               |                    |
|-------------------------------------------|------------------|------------------------|-------------|------------------------|----------|-------------------------------------|-----------------------------------------------|-------------------------------|------------------------------------|--------------------------|--------------------------|-------|-------|---------------|------------------------------|---------------|--------------------|
|                                           |                  | 목록수<br>검색              |             | 전체 🗸<br>학번 🗸 검색        |          | 검색                                  | 4                                             |                               |                                    |                          |                          |       |       |               |                              |               |                    |
| 초서[0]                                     |                  |                        |             |                        |          |                                     |                                               |                               |                                    |                          |                          |       |       |               |                              |               |                    |
| 물여(0)                                     | ] 결석             | 북[/] 지각[ <b>X</b> ] 후  | \$강[□]      | 공결[●]                  |          | 2                                   |                                               |                               |                                    |                          |                          |       |       |               | 성적부 반                        | 영 Ex          | cel 다운로!           |
|                                           | ] 결석<br>*        | 북[/] 지각[X] 후           | \$강[□]      | 공결[●]<br><sup>하버</sup> | 이루       | 2                                   |                                               | 2022-                         | 06-27                              |                          |                          |       |       | 2022          | 성적부 반<br>-06-28              | 영 Ex          | ccel 다운로!          |
| 번호                                        | ] 결석<br>호        | 북[/] 지각[X] 후<br>학과(전공) | 후강[□]<br>학년 | 공결[●]<br>학번            | 아름       | 2                                   | 14:30                                         | 2022-<br>15:00                | 06-27<br>15:30                     | 16:00                    | 16:30                    | 14:00 | 14:30 | 2022<br>15:00 | 성적부 반<br>-06-28<br>15:30     | 9 Ex          | ccel 다운로<br>16:30  |
| 발식(O)<br>번호<br>1                          | ] 결석<br>호        | 북[/] 지각[X] 후<br>학과(전공) | 후강[□]<br>학년 | 공결[●]<br>학번            | 아름       | 2<br>14:00<br>○                     | 14:30<br>○                                    | 2022-<br>15:00<br>○           | 06-27<br>15:30<br>○                | 16:00<br>○               | 16:30<br>O               | 14:00 | 14:30 | 2022:         | ·0 <del>6-</del> 28<br>15:30 | 9 Ex<br>16:00 | (cel 다운로)<br>1630  |
| 발작(O)<br>번호<br>1<br>2                     | ] 결석<br>호        | 역[/] 지각[X] 후<br>학과(전공) | 후강[□]<br>학년 | 공결[●]<br>학번            | 이름       | 2<br>14:00<br>0                     | 14:30<br>○<br>○                               | 2022-<br>15:00<br>○           | 06-27<br>15:30<br>○                | <b>16:00</b><br>○        | <b>1630</b><br>O         | 14:00 | 14:30 | 2022:         | ·0 <del>6</del> -28<br>15:30 | 9 Ex          | (cel 다운로)<br>1630  |
| 번호<br>1<br>2<br>3                         | ] 결석<br>호        | 북[/] 지각[X] 후<br>학과(전공) | 학년          | 공결[●]<br>학번            | 이름       | 2<br>14:00<br>0<br>/                | 14:30<br>○<br>○                               | 2022-<br>15:00<br>○<br>○      | 06-27<br>15:30<br>0<br>0           | <b>16:00</b><br>○<br>○   | <b>1630</b><br>O         | 14:00 | 14:30 | 2022          | ·0 <del>6-</del> 28<br>15:30 | 9 Ex          | (cel 다운로)<br>16:30 |
| 발식(O)<br>번호<br>1<br>2<br>3<br>4           | · 결석             | 북[/] 지각[X] 후<br>학과(전공) | 후강[□]<br>학년 | 공결[●]<br>학번            | 이름       | 2<br>14:00<br>0<br>/<br>X           | 14:30<br>0<br>0<br>0<br>0<br>0                | 2022-<br>15:00<br>0<br>0      | 06-27<br>15:30<br>0<br>0           | 1600<br>0<br>0           | 1630<br>○<br>○<br>○<br>○ | 14:00 | 14:30 | 2022          | ·06-28<br>15:30              | 9 Ex          | (cel 다운로)<br>16:30 |
| 발식(O)<br>번호<br>1<br>2<br>3<br>4<br>5      | · 결석             | 북[/] 지각[X] 후<br>학과(건공) | 후강[□]<br>학년 | 공결[●]<br>학번            | 아름       | 2<br>14:00<br>0<br>/<br>X<br>0      | 14:30<br>0<br>0<br>0<br>0<br>0<br>0<br>0      | 2022-<br>15:00<br>0<br>0<br>0 | 06-27<br>15:30<br>0<br>0<br>0      | 1600<br>0<br>0<br>0      | 1630<br>0<br>0<br>0      | 14:00 | 14:30 | 2022          | ·0 <del>6</del> -28<br>15:30 | 9 Ex          | (cel 다운로)          |
| 발식(O)<br>번호<br>1<br>2<br>3<br>4<br>5<br>6 | 2 3 4            | ╡[/] 지각[X] 후<br>학과(건공) | 후강[□]       | 공결[●]<br>학번            | 아름       | 2<br>14:00<br>0<br>7<br>X<br>0<br>0 | 14:30<br>0<br>0<br>0<br>0<br>0<br>0<br>0<br>0 | 2022-<br>15:00<br>0<br>0<br>0 | 06-27<br>15:30<br>0<br>0<br>0<br>0 | 1600<br>0<br>0<br>0<br>0 | 1630<br>0<br>0<br>0<br>0 | 14:00 | 14:30 | 2022          | ·0 <del>6</del> -28<br>15:30 | 9 Ex          | (cel 다운로)          |

# [01 PC] 2. 오프라인출석부 > 자동 출결 방식(1/10)

### 자동 출결 방식은,

수강생이 모바일 강의실에 인증번호를 입력하는 출석 확인 방법으로, 다음의 과정을 따라 진행됩니다.

※ 자동출결 방식에서 수강생은 <mark>학내 Wi-Fi로 접속한 경우만 출석 인정</mark>

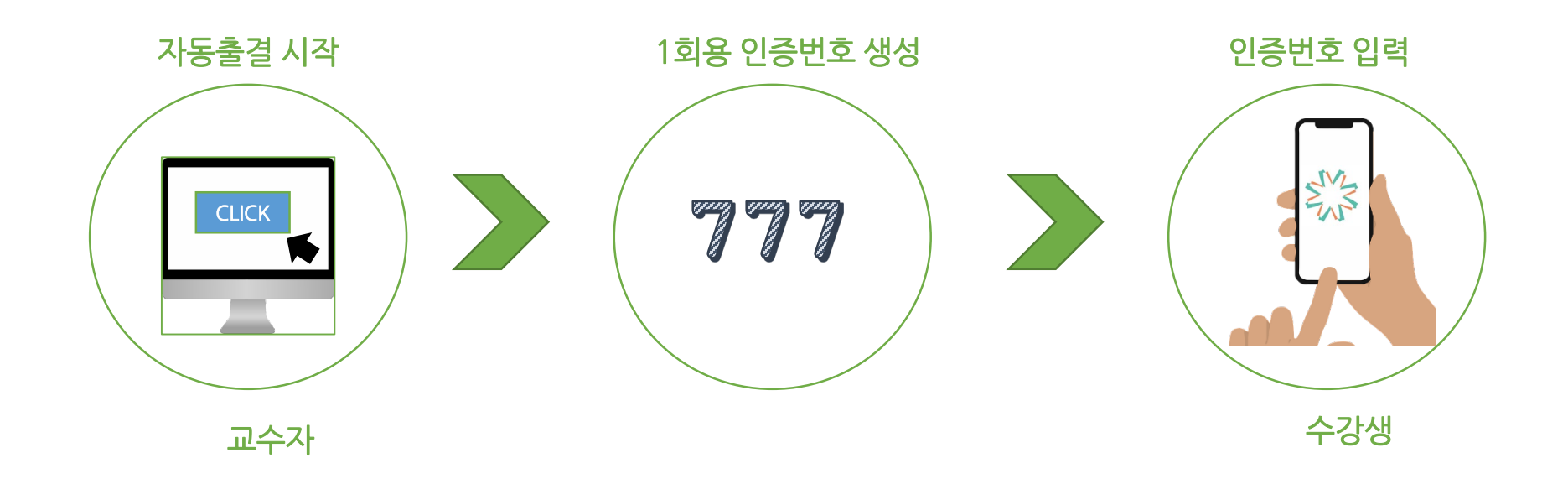

# [01 PC] 2. 오프라인출석부 > 자동 출결 방식(2/10)

### Step 01. [출석 관리] 탭으로 이동 후 날짜/교시 선택(1/2)

<방법 1>

- ① [출석 관리] 탭으로 이동
- ② 해당 날짜 선택

③ 해당 **교시** 선택

| 출석 관리 🚺            |                   |                                              |          |       |           |                        |                         |   |
|--------------------|-------------------|----------------------------------------------|----------|-------|-----------|------------------------|-------------------------|---|
| 출석관리               | 출석부               | 주차 관리                                        | 성적 항목 관리 | 장기결석자 | 결석계(공결만 8 | 해당)                    |                         |   |
| 출결 날찌<br>목록스<br>거새 | 20<br>20<br>2     | 22-06-27 1<br>네 <b>~</b><br># <b>~</b> 24.88 | 10:00    | 3     |           |                        |                         |   |
| 출결 날짜              | 202               | 2-06-27 🗸                                    | 10:00 🗸  | 출결 날  | 202       | 2-06-27 🔹              | 10:00                   | ~ |
| 목록수                | 202<br>202<br>202 | 22-06-27<br>22-06-28<br>22-06-29             |          | 목록    | 수 전체      | ~                      | 10:00<br>10:30<br>11:00 |   |
| 검색                 | 202               | 22-06-30<br>22-07-01<br>22-07-04             |          | 겉     | 색 학번      | <ul><li>✔ 검색</li></ul> | 11:30<br>12:00<br>12:30 |   |
| 자동 출결              | 202<br>202<br>202 | 22-07-05<br>22-07-06<br>22-07-07             |          | 자동 출  | 결 자동      | 출결 시작                  | 12.50                   |   |
|                    | 202               | 22-07-08                                     |          | ) 출   | 석 이지각     | ○ 결석                   | ○ 공결                    |   |
|                    | 202               | 22-07-12<br>22-07-13<br>22-07-14             |          | ) 출   | 석 이지각     | ○ 결석                   | ○ 공결                    |   |
|                    | 202               | 22-07-15                                     |          | ·     | 석 이지각     | ○ 결석                   | ○ 공결                    |   |

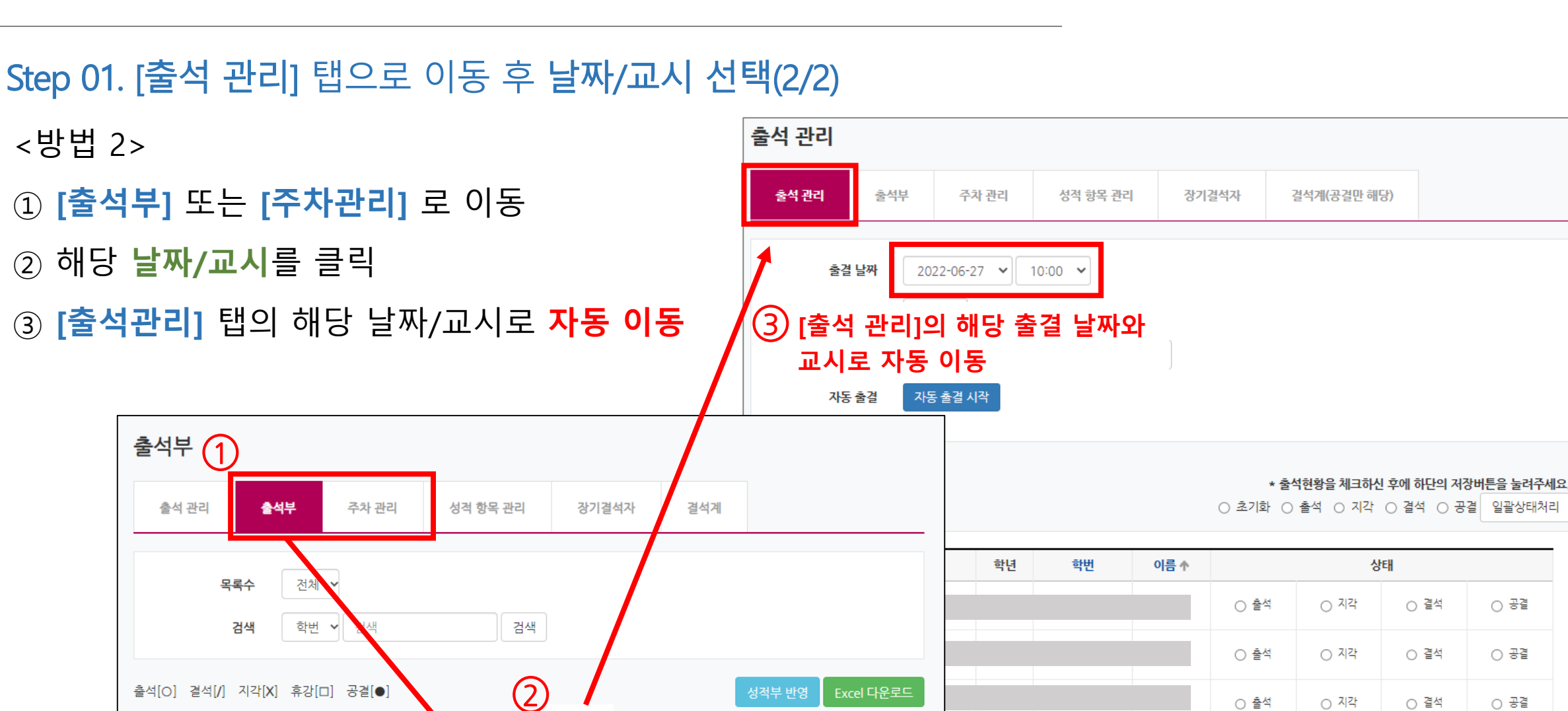

Excel 다운로드

10:00

〇 출석

〇 출석

〇 출석

○ 지각

○ 지각

○ 지각

〇 결석

〇 결석

○ 결석

○ 공결

○ 공결

○ 공결

# [01 PC] 2. 오프라인출석부 > 자동 출결 방식(3/10)

클릭

10:30

10:00

권민서 김민수 2022-06-27

12:00

12:30

11:00 11:30

<방법 2>

출석[O] 결석[/] 지각[X] 휴강[□] 공결[●]

학과(전공)

학년

학번

번호

15

# [01 PC] 2. 오프라인출석부 > 자동 출결 방식(4/10)

### Step 02. ① [자동출결시작] 클릭 → ② 허용시간 선택 → ③ [저장]

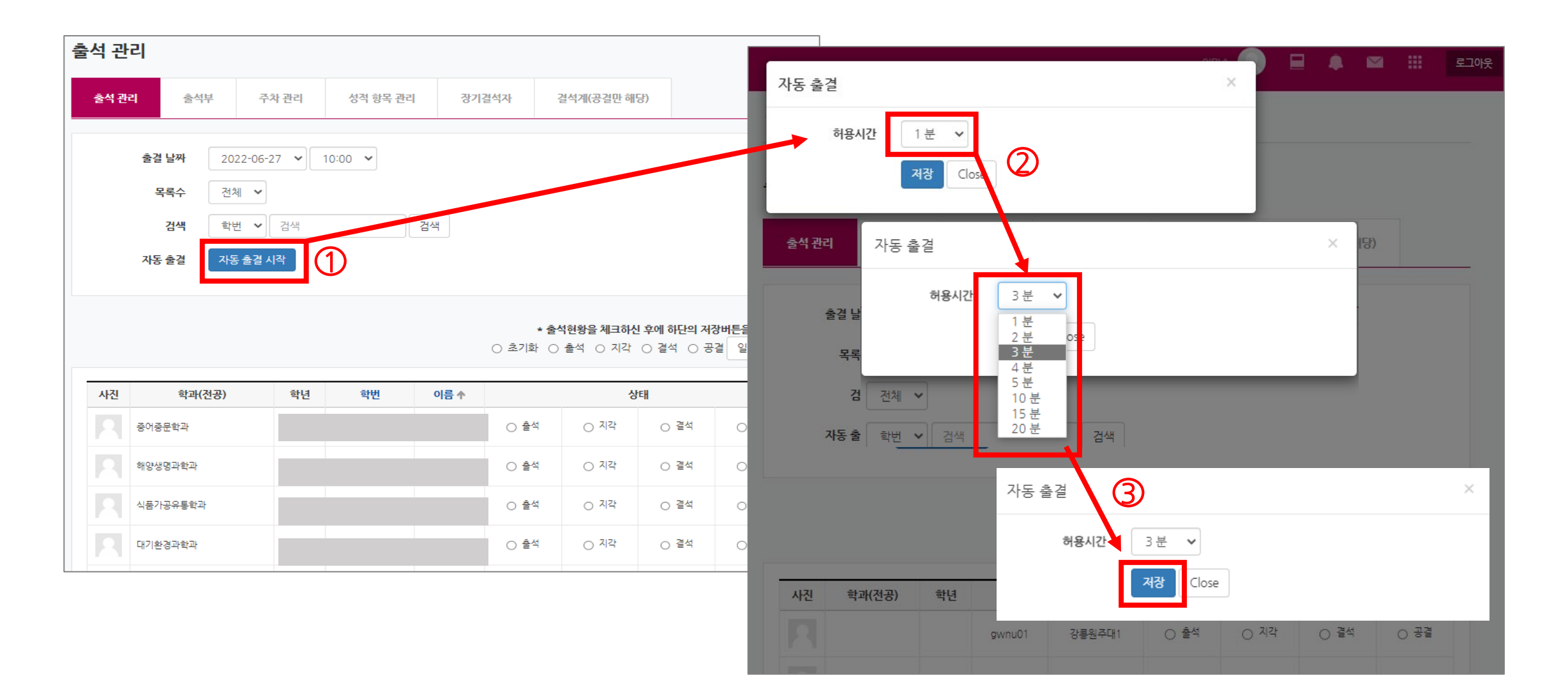

16

Step 03. 인증번호 생성 및 출석 진행(1/2)

인증번호(739)가 생성되고 허용시간 동안 출석 가능

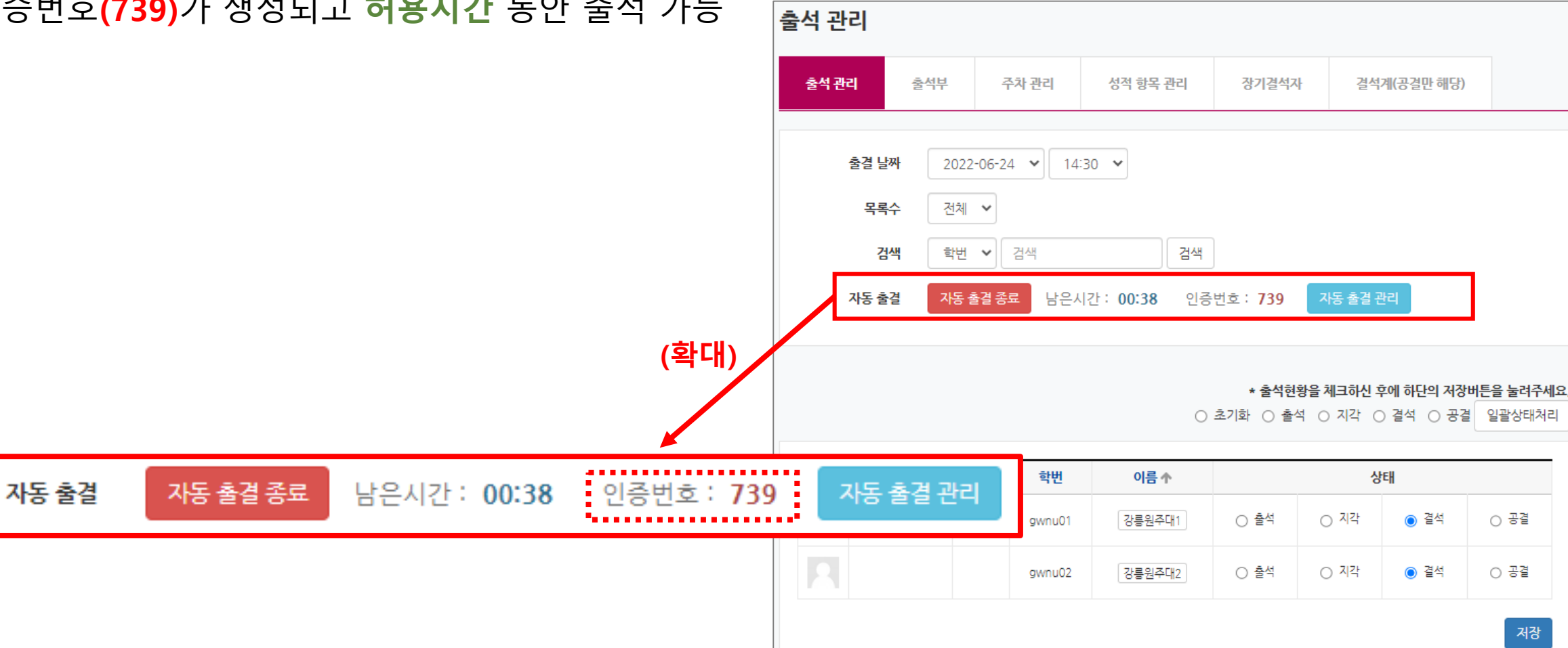

### Step 03. 인증번호 생성 및 출석 진행(2/2)

(교수자) 인증번호를 학습자에게 전달

(학습자) "코스모스 앱" 접속 → [자동 출석] 에서 번호 입력 → 출석 인증 완료

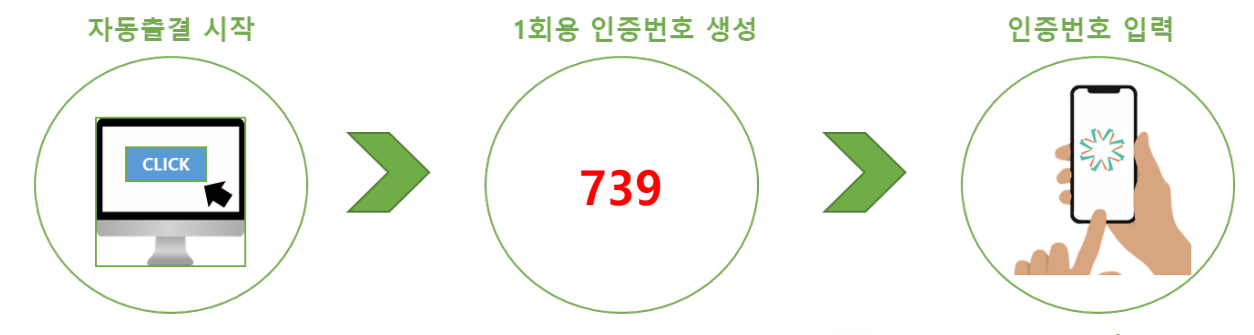

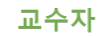

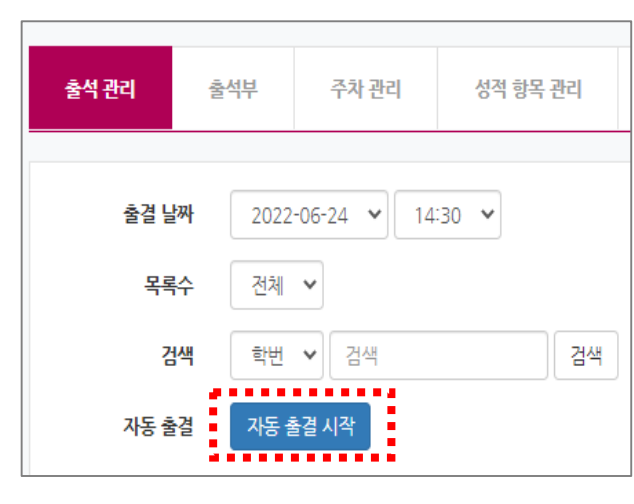

| <sup>2</sup> | 학습자       |
|--------------|-----------|
| 강의정보         | 메뉴        |
| 기본정보         |           |
| 교수정보         |           |
| 게시판          |           |
| 공지사항         |           |
| 강좌 Q&A       |           |
| 오프라인 출석 확인   |           |
| 자동 출석        |           |
| 온라인 출석부      |           |
|              |           |
| 홈 대화         | 알림 일정 더보기 |

### Step 04. 정해진 허용 시간이 지난 후 출석체크 자동 종료

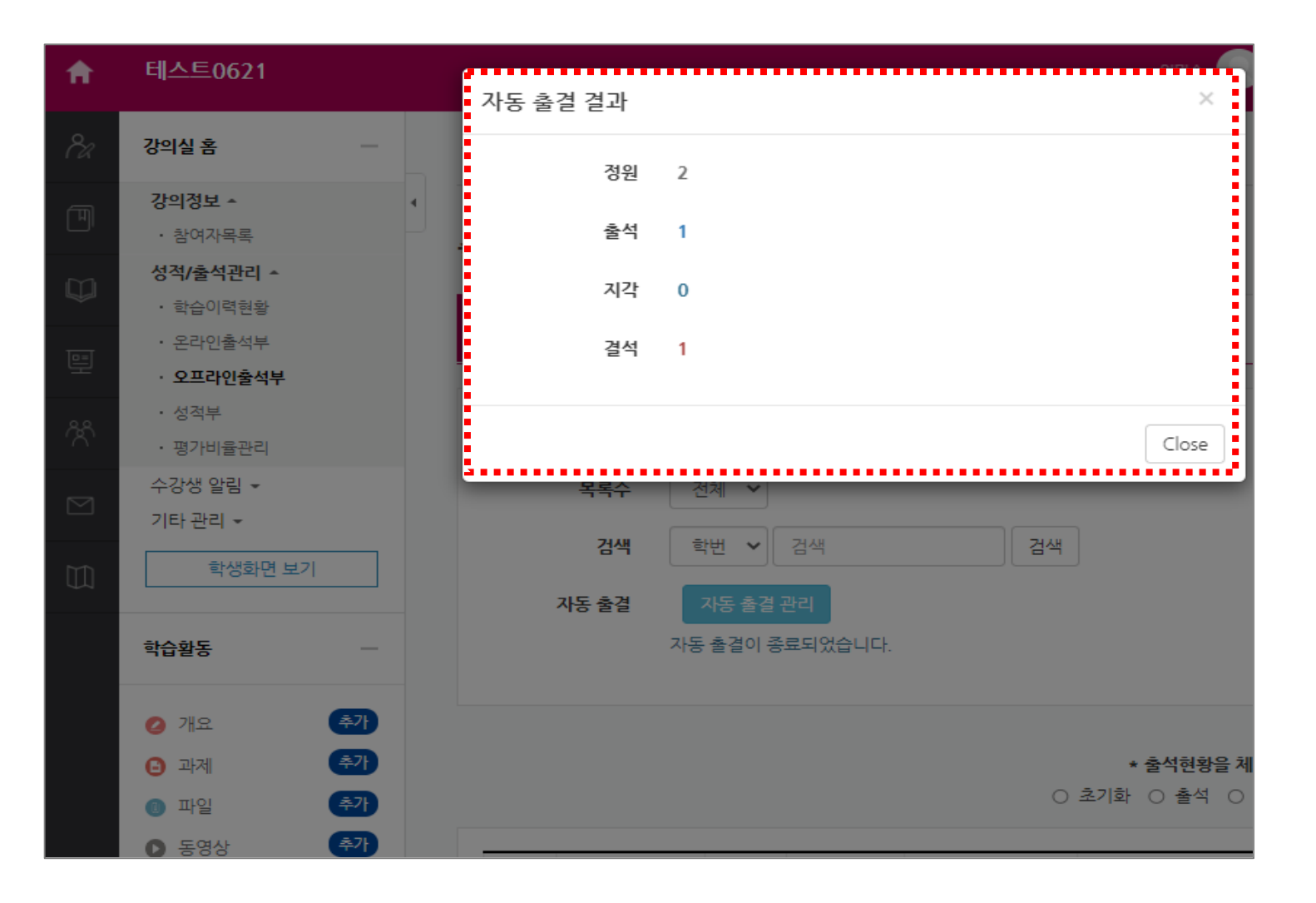

### Step 05. 출결 내역 확인(1/2)

[자동 출결 관리] 를 통해서 응답자와 미응답자 구분

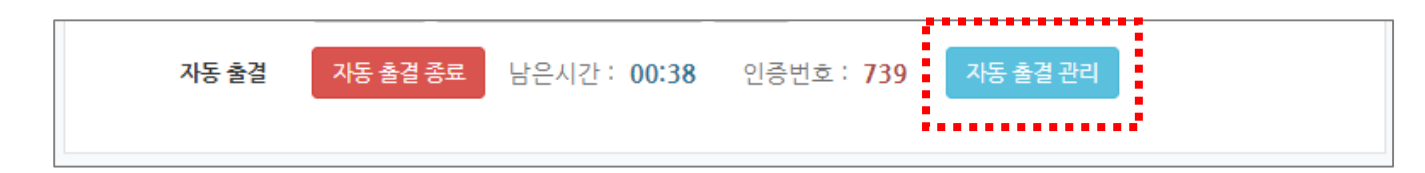

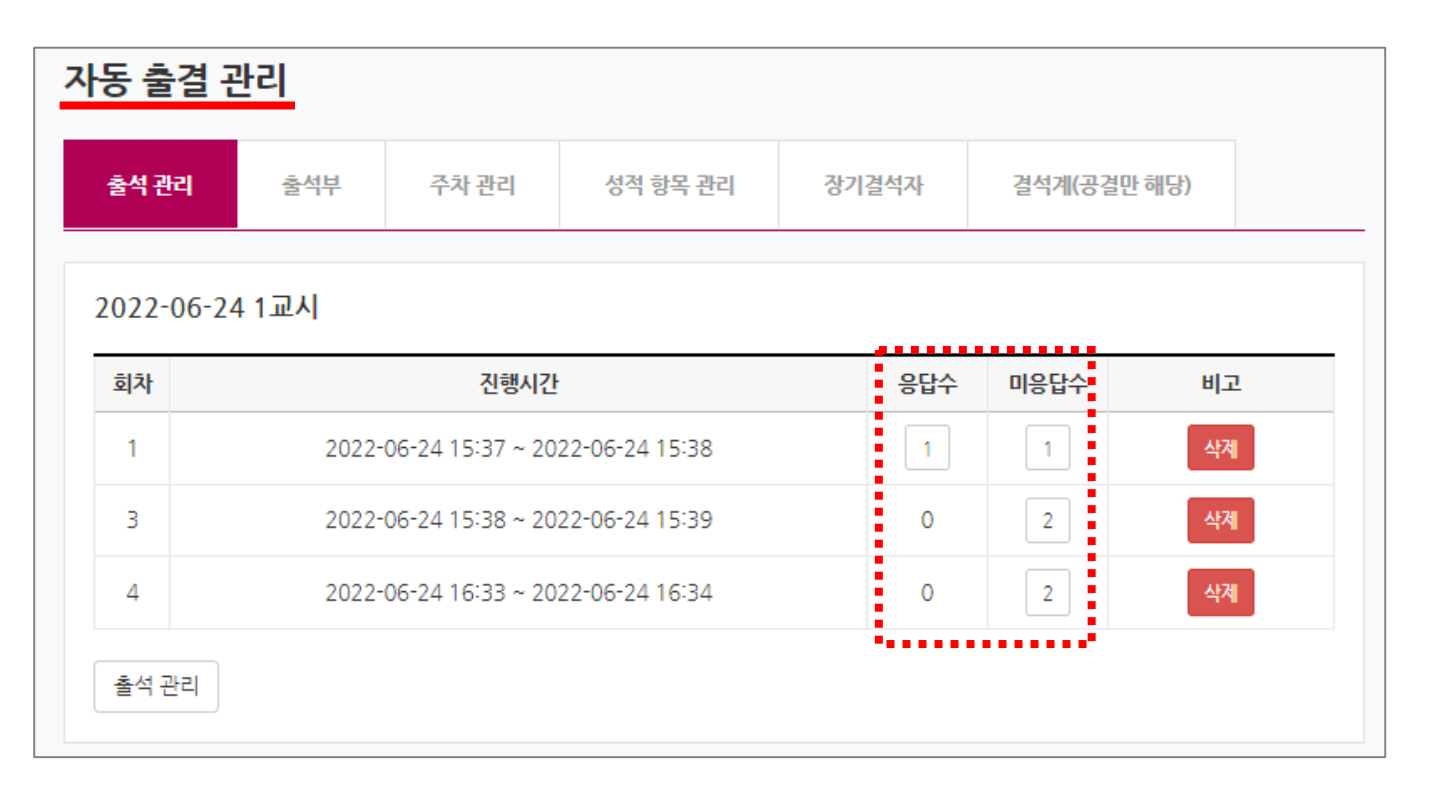

Step 05. 출결 내역 확인(2/2)

#### [미응답수] 를 클릭 후,

② [출석 인정] 버튼을 클릭하여 출석 인정 가능

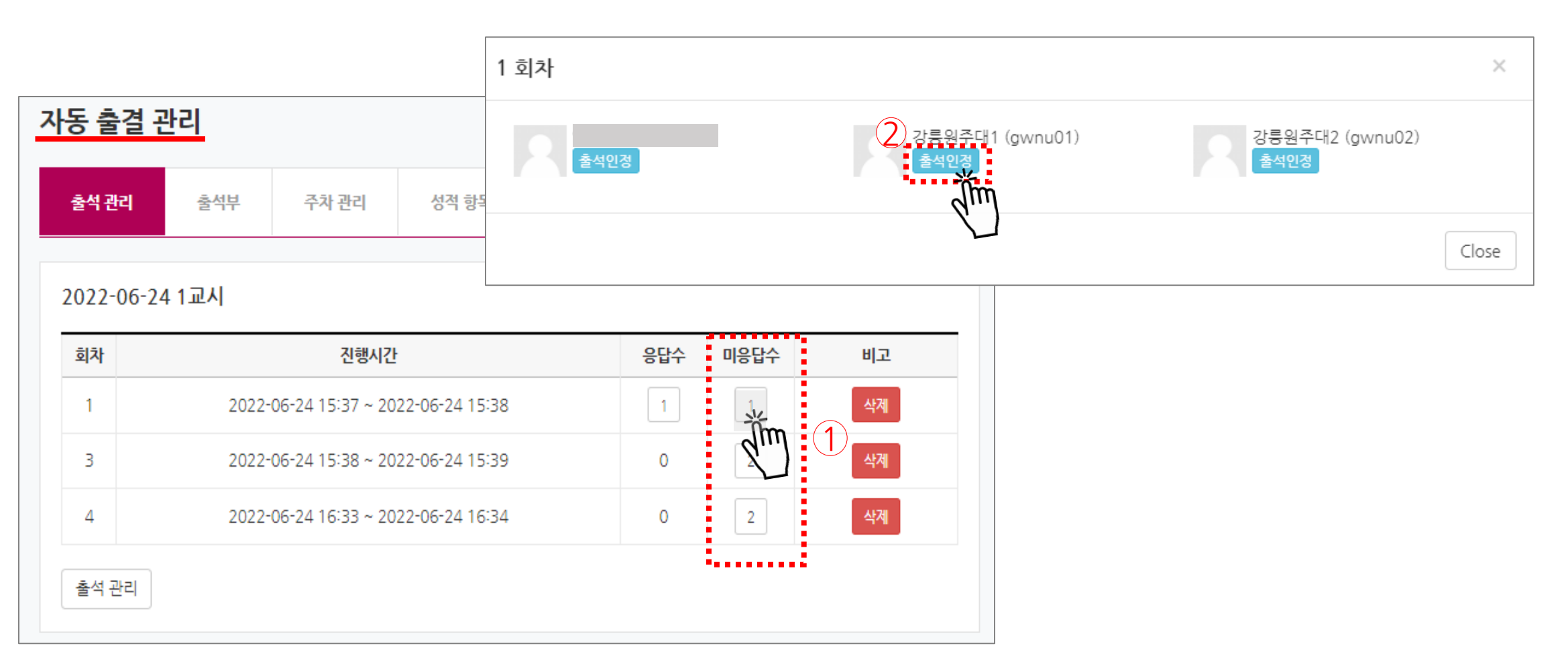

# [01 PC] 2. 오프라인출석부 > 자동 출결 방식(10/10)

### Step 06. [출석부] 탭에서 학생 전체 출석 현황 확인

| <b>출석부</b>                                | 1<br>관리 <b>출석부</b>      |             | 주차 관리           | 성적 항목 관리 |                                                                                               | 장기결석지                                                                  | Ŷ                             | 결석계                                               |                                     |                                              |       |       |                |                 |       |          |
|-------------------------------------------|-------------------------|-------------|-----------------|----------|-----------------------------------------------------------------------------------------------|------------------------------------------------------------------------|-------------------------------|---------------------------------------------------|-------------------------------------|----------------------------------------------|-------|-------|----------------|-----------------|-------|----------|
|                                           | 목록수<br>검색               |             | 전체 🗸<br>학번 🖌 검색 |          | 검색                                                                                            | 4                                                                      |                               |                                                   |                                     |                                              |       |       |                | 바디자             | Q4 Ev |          |
| 출석[O]                                     | 결작[/] 시각[X] 4           | 류상[□]       | 공결[●]           |          | $\bigcirc$                                                                                    |                                                                        |                               |                                                   |                                     |                                              |       |       |                | 0172            | °     | (년) 미군포- |
| 출석[O]                                     | 철식[/] 시각[X] 4           | 류강[□]<br>학년 | 공결[●]           | 아름       | 2                                                                                             |                                                                        | 2022-                         | 06-27                                             |                                     |                                              |       |       | 2022           | -06-28          | 0     |          |
| 출석[O]                                     | 철식[/] 시각[X] 3<br>학과(전공) | 루상[□]<br>학년 | ·공결[●]<br>학번    | 이름       | 2                                                                                             | 14:30                                                                  | 2022-<br>15:00                | 06-27<br>15:30                                    | 16:00                               | 16:30                                        | 14:00 | 14:30 | 2022<br>15:00  | -06-28          | 16:00 | 16:30    |
| 출석[O] :<br>번호<br>1                        | 철식[/] 시각[X] 3<br>학과(전공) | 학년          | ·공결[●]<br>학번    | 이름       | 2<br>14:00<br>0                                                                               | 14:30<br>○                                                             | 2022-<br>15:00<br>○           | 06-27<br>15:30<br>○                               | 16:00<br>O                          | 16:30<br>O                                   | 14:00 | 14:30 | 2022:<br>15:00 | -06-28<br>15:30 | 16:00 | 16:30    |
| 출석[O]<br>번호<br>1<br>2                     | 철적[/] 시각[X] 3<br>학과(전공) | 학년          | ·공결[●]<br>학번    | 이름       | 2<br>14:00<br>0                                                                               | 14:30<br>○<br>○                                                        | 2022-<br>15:00<br>○           | 06-27<br>15:30<br>○                               | 16:00<br>○                          | 1630<br>○                                    | 14:00 | 14:30 | 2022:          | -06-28          | 16:00 | 16:30    |
| 출석[O]<br>번호<br>1<br>2<br>3                | 철적[/] 시각[X] 4<br>학과(전공) | 학년          | ·공결[●]<br>학번    | 이름       | 2<br>14:00<br>0<br>/                                                                          | 14:30<br>○<br>○<br>○                                                   | 2022-<br>15:00<br>○<br>○      | 06-27<br>15:30<br>○<br>○                          | 16:00<br>○<br>○                     | 1630<br>0<br>0                               | 14:00 | 14:30 | 2022:          | -06-28          | 16:00 | 16:30    |
| 출석[O]<br>번호<br>1<br>2<br>3<br>4           | 철적[/] 지각[X] 4<br>학과(전공) | 학년          | ·공결[●]<br>학번    | 이름       | 2<br>14:00<br>0<br>/<br>/<br>X                                                                | 14:30<br>○<br>○<br>○<br>○                                              | 2022-<br>15:00<br>○<br>○      | 06-27<br>15:30<br>○<br>○<br>○                     | 16:00                               | 1630<br>○<br>○<br>○<br>○                     | 14:00 | 14:30 | 2022:          | -06-28          | 16:00 | 16:30    |
| 출석[O]<br>번호<br>1<br>2<br>3<br>4<br>5      | 철적[/] 지각[X] 4<br>학과(건공) | 학년          | 공결[●]<br>학번     | 아름       | 2<br>14:00<br>0<br>()<br>()<br>()<br>()<br>()<br>()<br>()<br>()<br>()<br>()<br>()<br>()<br>() | 14:30<br>0<br>0<br>0<br>0<br>0<br>0                                    | 2022-<br>15:00<br>0<br>0      | 06-27<br>15:30<br>○<br>○<br>○<br>○<br>○<br>○<br>○ | 16:00<br>0<br>0<br>0<br>0<br>0<br>0 | 1630<br>○<br>○<br>○<br>○<br>○<br>○           | 14:00 | 14:30 | 2022:          | -06-28          | 16:00 | 16:30    |
| 출석[O]<br>번호<br>1<br>2<br>3<br>4<br>5<br>6 | 철적[/] 지각[X] 4<br>학과(전공) | 학년          | 공결[●]<br>학번     | 이름       | 2<br>14:00<br>0<br>0<br>7<br>X<br>0<br>0                                                      | 14:30<br>0<br>0<br>0<br>0<br>0<br>0<br>0<br>0<br>0<br>0<br>0<br>0<br>0 | 2022-<br>15:00<br>0<br>0<br>0 | 06-27<br>15:30<br>0<br>0<br>0<br>0                | 1600<br>0<br>0<br>0<br>0            | 1630<br>0<br>0<br>0<br>0<br>0<br>0<br>0<br>0 | 14:00 | 14:30 | 2022           | -06-28          | 16:00 | 16:30    |

# 연강 설정이란?

# <mark>선택</mark>한 수업시간의 <mark>출결 정보</mark>를 원하는 <mark>다른 수업시간에 복사</mark>하는 기능

| 8a        | 강의실 홈                                    | _        |   | 🛧 > 강릉원주대학교 | 고강의실 > 오 | 프라인 출석부 💚 주차 🗄 | 관리       |                  |             |                        |
|-----------|------------------------------------------|----------|---|-------------|----------|----------------|----------|------------------|-------------|------------------------|
| ۳<br>m    | <b>성적/출석관리 ▲</b><br>· 학습이력현황<br>· 온라인출석부 |          | 4 | 주차 관리       |          |                |          |                  |             |                        |
| *<br>°₹   | · <b>오프라인출석부</b><br>· 성적부<br>· 평가비율관리    |          |   | 출석 관리       | 출석부      | 주차 관리          | 성적 항목 관리 | 장기결석자            | 결석계(공결만 해당) |                        |
|           | 수강생 알림 ▾<br>기타 관리 ▾                      |          |   |             |          |                |          |                  |             | 날짜/교시 일괄 등록 🛛 날짜/교시 추가 |
| $\square$ | 한슈황동                                     | _        |   | 출결 날        | 날짜       | 수업시간           | 보강여부     | 연강               | 정보          | 비고                     |
|           | 1620                                     |          |   | 2022-06-16  |          | 15:30          | 정상수업     |                  |             | 편집                     |
|           | 🥝 개요                                     | 추가       |   |             |          | 10:00          | 정상수업     |                  |             | 연강설정 김 집               |
|           | [3] 과제           (1) 파일                  | 주가<br>추가 |   | 2022-06-17  |          | 15:00          | 정상수업     |                  |             | 연강설정 편집                |
|           | ● 동영상                                    | 추가       |   |             |          | 16:30          | 휴강       |                  |             | 연강설정 편집                |
|           | [[[년보기 💌                                 |          |   | 2022-06-20  |          | 10:00          | 정상수업     |                  |             | 편집                     |
|           |                                          |          |   | 2022-06-22  |          | 09:10          | 보강       |                  |             | 연강설정 편집                |
|           |                                          |          |   |             |          | 15:30          | 정상수업     |                  |             | 연강설정 편집                |
|           |                                          |          |   |             |          | 16:00          | 정상수업     | 2022-07-12 14:17 |             | 연강설정 편집                |

### Step 01. [주차 관리]로 이동(1/2)

### ① 연강 설정을 위해서는 <mark>[주차 관리]</mark> 탭으로 이동

② [출결 관리] 에 출결 정보가 있는 수업시간에만 "연강 설정" 버튼 자동 생성

|                                                                                                    |                                       |              |              |                  | (2                         | )     |                             |                                         |                                                                                                    |        |                  |                                 |              |            |    |
|----------------------------------------------------------------------------------------------------|---------------------------------------|--------------|--------------|------------------|----------------------------|-------|-----------------------------|-----------------------------------------|----------------------------------------------------------------------------------------------------|--------|------------------|---------------------------------|--------------|------------|----|
| 오, 가이신호                                                                                                    | 🔺 \ 가르의지대하고 카이시 \                     | 이고라이 추서님 🛝 🛪 | 1 JL JL JL   |                  |                            | 출석관   | <b>한리</b> 출석부               | 주차 관리                                   | 성적 항목                                                                                                    | 관리 장기결 | 석자 결석기           | 계(공결만 해당)                       |              |            |    |
| 12     3     3     3     3     3     3     3     3     3     3     3     3     3     3     3     3     3     3     3     3     3     3     3     3     3     3     3     3     3     3     3     3     3     3     3     3     3     3     3     3     3     3     3     3     3     3     3     3     3     3     3     3     3     3     3     3     3     3     3     3     3     3     3     3     3     3     3     3     3     3     3     3     3     3     3     3     3     3     3     3     3     3     3     3     3     3     3     3     3     3     3     3     3     3     3     3     3     3     3     3     3     3     3     3     3     3     3     3     3     3     3     3     3     3     3     3     3     3     3     3     3     3     3     3     3     3     3     3     3     3     3     3     3     3     3 | · · · · · · · · · · · · · · · · · · · | 1<br>- 주차관리  | 성적 항목 관리     | 장기결석자 결석계        | I(공결만 해당)<br>날짜/교시 일괄 등록 달 | Pr. 1 | 출결 날짜<br>목록수<br>검색<br>자동 출결 | 2022-06-17<br>전체<br>학번 	 김색<br>자동 출결 시작 | <ul> <li>✓ 10:00 ✓</li> <li>4     7     7     7     7     8     7     8     7     8     7     8     7     8     7     8     7     8     7     8     7     8     7     8     7     8     7     8     8     7     8     8     7     8     7     8     8     7     8     8     8     8     8     9     8     8     8     8     8     9     8     9     8     9     8     9     9     9     9     9     9     9     9     9     9     9     9     9     9     9     9     9     9     9     9     9     9     9     9     9     9     9     9     9     9     9     9     9     9     9     9     9     9     9     9     9     9     9     9     9     9     9     9     9     9     9     9     9     9     9     9     9     9     9     9     9     9     9     9     9     9     9     9     9     9     9     9     9     9     9     9     9     9     9     9     9     9     9     9     9     9     9     9     9     9     9     9     9     9     9     9     9     9     9     9<!--</th--><th>검색</th><th></th><th></th><th></th><th></th><th></th></li></ul> | 검색     |                  |                                 |              |            |    |
| )<br>)<br>학습활동 —                                                                                                    | 출결 날짜                                 | 수업시간         | 보강여부         | 연강정보             | 비고                         |       |                             |                                         |                                                                                                    |        |                  | * 추서경화은 게=                      | 3하시 호에 하다이 2 | 서자배트은 누려고! | що |
| <ul> <li>개요</li> </ul>                                                                                                    | 2022-06-16                            | 15:30        | 정상수업<br>정상수업 |                  | 편집<br>연강설정 편집              |       |                             |                                         |                                                                                                    |        | () 초기            | ' 철 1 전 8 2 세=<br> 화 () 출석 () 7 | 시각 () 결석 ()  | 공결 일괄상태처   | 리  |
| ····································                                                                                                    | 2022-06-17                            | 15:00        | 정상수업         |                  | 연강설정 편집                    | 사진    | 학과(전공)                      | 학년                                      | 학번                                                                                                    | 이름 🛧   |                  | Ś                               | ţeij         |            |    |
| > 동영상         추가                                                                                                    |                                       | 16:30        | 휴강           |                  | 연강설정 편집                    | R     |                             |                                         | gwnu02                                                                                                    | 강릉원주대2 | ○ 출석             | ○ 지각                            | ◉ 결석         | ○ 공결       |    |
| [[년보기 *]                                                                                                    | 2022-06-20                            | 10:00        | 정상수업         |                  | 편집                         |       | 교육혁신과                       |                                         |                                                                                                    |        | ○ 출석             | ○ 지각                            | ම 결석         | ○ 공결       |    |
|                                                                                                    | 2022-06-22                            | 09:10        | 보강           |                  | 연강설정 편집                    |       | 고유현시고                       |                                         |                                                                                                    |        | م <del>م</del> ط |                                 | ● 견서         | ○ Ξ7       |    |
|                                                                                                    |                                       | 15:30        | 정상수업         |                  | 연강설정 편집                    |       | 포력적단적                       |                                         |                                                                                                    |        |                  | 0 44                            | 0 24         | 0 85       |    |
|                                                                                                    |                                       | 16:00        | 정상수업         | 2022-07-12 14:17 | 연강설정 편집                    |       |                             |                                         |                                                                                                    |        |                  |                                 |              |            |    |

### Step 01. [주차 관리]로 이동(2/2)

① "연강 설정" 버튼이 없는 경우 : 해당 교시에 출결 정보 없음

② "연강 설정" 버튼이 있는 경우 : 해당 교시에 출결 정보 있음

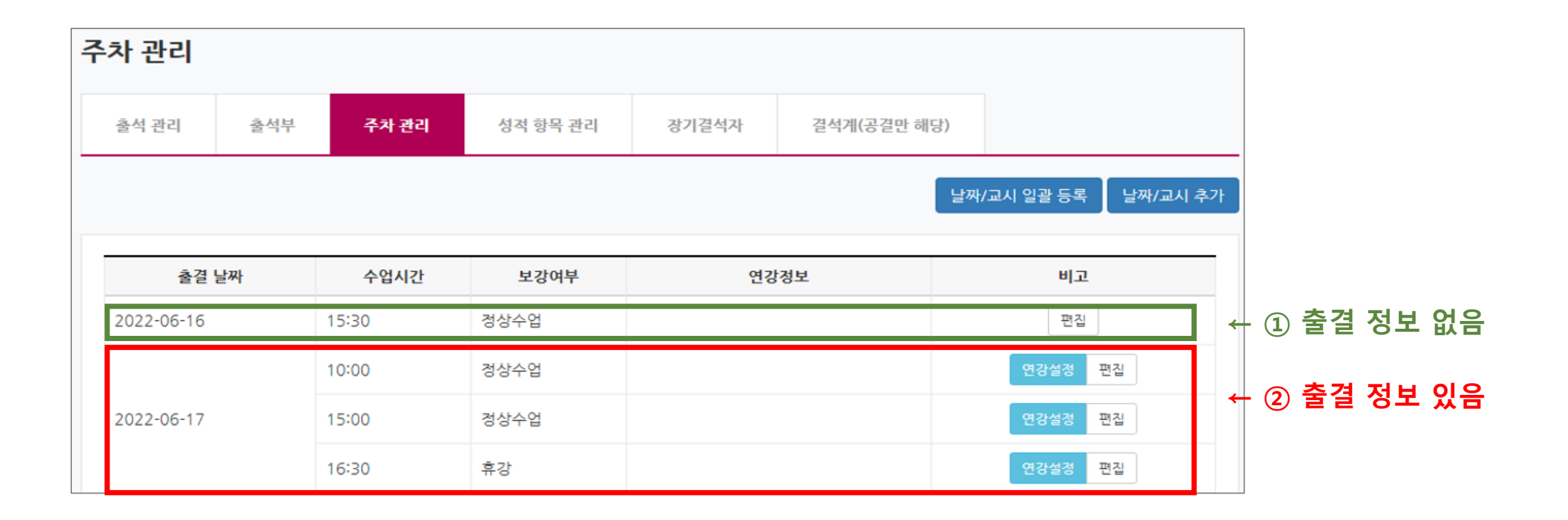

### Step 02. [연강설정] 버튼 클릭

#### [연강설정] 클릭

② [연강 교시 설정] 팝업에서 해당 날짜에 해당하는 교시 정보 확인

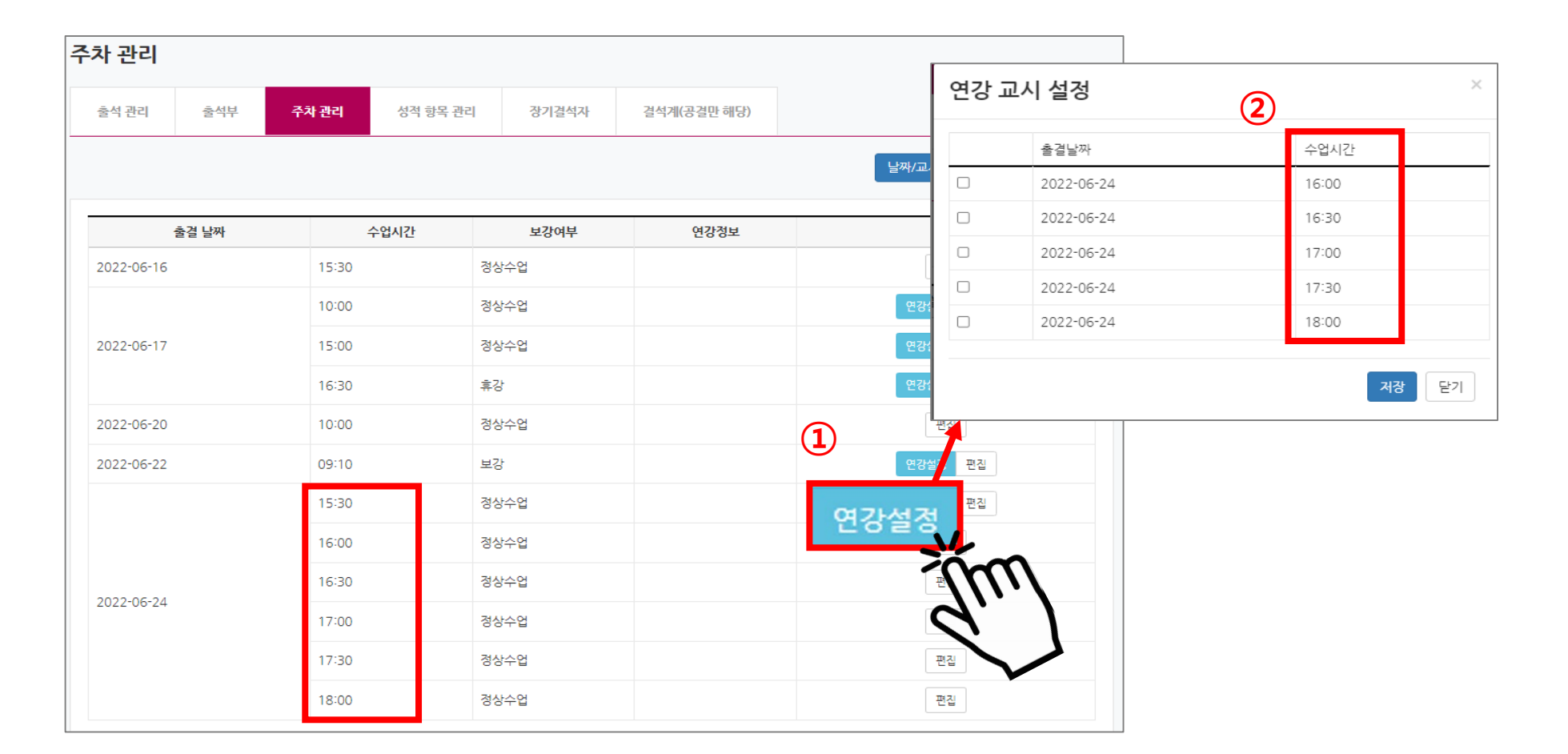

### Step 03. 연강 교시 설정

① [연강 교시 설정] 에서 <u>출결 정보</u>를 <u>복사</u>하고자 하는 교시(시간)의 체크 박스에 "체크"

② [저장] 버튼 클릭

③ 연강 설정 완료 팝업에서 [확인] 버튼 클릭

| 주차 관리                    | 연강 교 | 1시 설정      |              |       | ×        | 로그아웃 | nlms.gwnu.ac.kr의 메시지<br>연강 설정이 완료되었습니다. |        |
|--------------------------|------|------------|--------------|-------|----------|------|-----------------------------------------|--------|
| 출석 관리                    | 1    | 출결날짜       |              | 수업시간  |          | _ /  |                                         |        |
|                          |      | 2022-06-24 |              | 16:00 | 날짜/교시 추기 |      |                                         | (3) 확인 |
|                          |      | 2022-06-24 |              | 16:30 |          |      |                                         |        |
| 2022-06-16               |      | 2022-06-24 |              | 17:00 |          |      |                                         |        |
| 2022-06-17               |      | 2022-06-24 |              | 17:30 |          |      |                                         |        |
| 2022 00 17               |      | 2022-06-24 |              | 18:00 |          |      |                                         |        |
| 2022-06-20<br>2022-06-22 |      |            |              | 저장    | 닫기       |      |                                         |        |
|                          |      | 16:00      | 정상수업         |       | 편집       |      |                                         |        |
| 2022-06-24               |      | 16:30      | 정상수업         |       | 편집       |      |                                         |        |
|                          |      | 17:00      | 성상수업<br>정상수업 |       | 편집       |      |                                         |        |
|                          |      | 18:00      | 정상수업         |       | 편집       |      |                                         |        |

| 출석 관리        | 출석부 | 주차 관리 | 성적 항목 관리 | 장기결석자            | 결석계(공결만 해당) |                        |
|--------------|-----|-------|----------|------------------|-------------|------------------------|
|              |     |       |          |                  |             | 날짜/교시 일괄 등록 🛛 날짜/교시 추가 |
| <b>출</b> 결 날 | 짜   | 수업시간  | 보강여부     | 연강정보             |             | 비고                     |
| 2022-06-16   | 1   | 5:30  | 정상수업     |                  |             | 편집 삭제                  |
|              | 1   | 0:00  | 정상수업     |                  |             | 연강설정 편집 삭제             |
| 2022-06-17   | 1   | 5:00  | 정상수업     |                  |             | 연강설정 편집 삭제             |
|              | 1   | 6:30  | 휴강       |                  |             | 연강설정 편집 삭제             |
| 2022-06-20   | 1   | 0:00  | 정상수업     |                  |             | 편집 삭제                  |
| 2022-06-22   | 0   | 9:10  | 보강       |                  |             | 연강설정 편집 삭제             |
|              | 1   | 5:30  | 정상수업     |                  |             | 연강설정 편집 삭제             |
|              | 1   | 6:00  | 정상수업     | 2022-07-12 15:29 |             | 연강설정 편집 삭제             |
| 2022.05.24   | 1   | 6:30  | 정상수업     | 2022-07-12 15:29 |             | 연강설정 편집 삭제             |
| 2022-06-24   | 1   | 7:00  | 정상수업     | 2022-07-12 15:29 |             | 연강설정 편집 삭제             |
|              | 1   | 7:30  | 정상수업     | 2022-07-12 17:35 |             | 연강설정 편집 삭제             |
|              | 1   | 8:00  | 정상수업     | 2022-07-12 17:35 |             | 연강설정 편집 삭제             |

### 출결 정보 복사가 완료되면 [<mark>주차관리]</mark> 의 "연강정보" 에서 연강 처리를 완료한 일시 확인

# [01 PC] 2. 오프라인출석부 > 연강 설정(6/7)

Step 04. 연강 처리 완료 일시 확인

28

# [01 PC] 2. 오프라인출석부 > 연강 설정(7/7)

### Step 05. [출석부] 탭에서 학생 전체 출석 현황 확인

| <b>출석부</b><br><sup>출석 स</sup>               | 1 ①<br>관리 출석부           | 1           | 주차 관리                  | 성적 항목 관리 |                                | 장기결석자                                              | 4                                                                         | 결석계                                |                          |                          |       |       |                   |                                       |       |                   |
|---------------------------------------------|-------------------------|-------------|------------------------|----------|--------------------------------|----------------------------------------------------|---------------------------------------------------------------------------|------------------------------------|--------------------------|--------------------------|-------|-------|-------------------|---------------------------------------|-------|-------------------|
|                                             | 목록수                     | - (         | 전체 🗸<br>학번 🖌 검색        |          | 검색                             | ł                                                  |                                                                           |                                    |                          |                          |       |       |                   |                                       |       |                   |
| - 4101                                      |                         |             |                        |          |                                |                                                    |                                                                           |                                    |                          |                          |       |       |                   |                                       | CH -  |                   |
| 출작[0] ·                                     | 결석[/] 지각[X] :           | 휴강[ㅁ]       | 공결[●]                  |          | 2                              |                                                    |                                                                           |                                    |                          |                          |       |       |                   | 성석부 반                                 | g Ex  | icel 다운로.         |
| 울식[O] ·                                     | 결석[/] 지각[X] :<br>하리(저곳) | 휴강[ㅁ]       | 공결[●]<br><sup>하버</sup> | 이르       | 2                              |                                                    | 2022·                                                                     | 06-27                              |                          |                          |       |       | 2022 <sup>.</sup> | 정적부 반<br>-06-28                       | 8 Ex  | cel 다운로.          |
| 출식[O] ·                                     | 결석[/] 지각[X] :<br>학과(전공) | 휴강[□]<br>학년 | 공결[●]<br>학번            | 이름       | 2                              | 14:30                                              | 2022-<br>15:00                                                            | 06-27<br>15:30                     | 16:00                    | 16:30                    | 14:00 | 14:30 | 2022-             | 정적부 반<br>-06-28<br>15:30              | 16:00 | cel 다운로.<br>1630  |
| 울직[0] · · · · · · · · · · · · · · · · · · · | 결석[/] 지각[X] :<br>학과(전공) | 휴강[口]<br>학년 | 공결[●]<br>학번            | 이름       | 2<br>14:00<br>○                | 14:30<br>○                                         | 2022-<br>15:00<br>○                                                       | 06-27<br>15:30<br>○                | 16:00<br>O               | 1630<br>O                | 14:00 | 14:30 | 2022:<br>15:00    | ·0 <del>6-</del> 28<br>15:30          | 16:00 | cel 다운로.<br>1630  |
| 출작[O] · · · · · · · · · · · · · · · · · · · | 결석[/] 지각[X] :<br>학과(전공) | 휴강[口]<br>학년 | 공결[●]<br>학번            | 이름       | 2<br>14:00<br>0                | 14:30<br>○<br>○                                    | 2022<br>15:00<br>0                                                        | 06-27<br>15:30<br>0                | 16:00<br>○               | 1630<br>0                | 14:00 | 14:30 | 2022-             | 성석부 반<br>-0 <del>6-</del> 28<br>15:30 | 16:00 | cel 다운로.<br>1630  |
| 출작[O] ·<br>번호<br>1<br>2<br>3                | 결석[/] 지각[X] :<br>학과(전공) | 휴강[□]<br>학년 | 공결[●]<br>학번            | 이름       | 2<br>14:00<br>0<br>/           | 14:30                                              | 2022<br>15:00<br>0<br>0                                                   | 06-27<br>15:30<br>0<br>0           | 1600<br>0<br>0           | 1630<br>○<br>○           | 14:00 | 14:30 | 2022-             | ·0 <del>6-</del> 28<br>15:30          | 16:00 | cel 다운로.<br>1630  |
| 출작[O] ·<br>번호<br>1<br>2<br>3<br>4           | 결석[/] 지각[X] :<br>학과(전공) | 휴강[□]<br>학년 | 공결[●]                  | 아름       | 2<br>14:00<br>0<br>/<br>X      | 14:30<br>0<br>0<br>0<br>0<br>0<br>0                | 2022<br>15:00<br>0<br>0                                                   | 06-27<br>15:30<br>○<br>○<br>○      | 1600<br>0<br>0           | 1630<br>0<br>0<br>0<br>0 | 14:00 | 14:30 | 2022:             | ·06-28<br>15:30                       | 16:00 | cel 다운로.<br>16:30 |
| 출작[O] ·<br>번호<br>1<br>2<br>3<br>4<br>5      | 결석[/] 지각[X] :<br>학과(전공) | 휴강[□]<br>학년 | 공결[●]                  | 아름       | 2<br>14:00<br>0<br>/<br>X<br>0 | 14:30<br>0<br>0<br>0<br>0<br>0<br>0                | 2022-<br>15:00<br>0<br>0                                                  | 06-27<br>15:30<br>0<br>0<br>0      | 1600<br>0<br>0<br>0      | 1630<br>0<br>0<br>0      | 14:00 | 14:30 | 2022:             | ·06-28<br>15:30                       | 16:00 | cel 다운로:<br>1630  |
| · 변호<br>1<br>2<br>3<br>4<br>5<br>6          | 결석[/] 지각[X] :<br>학과(건공) | 휴강[□]<br>학년 | 공결[●]                  | 이름       | 2<br>14:00<br>0<br>7<br>X<br>0 | 14:30<br>0<br>0<br>0<br>0<br>0<br>0<br>0<br>0<br>0 | 2022<br>15:00<br>0<br>0<br>0<br>0<br>0<br>0<br>0<br>0<br>0<br>0<br>0<br>0 | 06-27<br>15:30<br>0<br>0<br>0<br>0 | 1600<br>0<br>0<br>0<br>0 | 1630<br>0<br>0<br>0<br>0 | 14:00 | 14:30 | 2022-             | ·0 <del>6</del> -28<br>15:30          | 16:00 | cel 다운로:<br>1630  |

# [01 PC] 3. 온라인출석부 > 온라인출석부 들어가기

#### 강의실 홈 > 성적/출석관리 > [온라인 출석부] 클릭

▶ 동영상 강좌에서 동영상 시청 기록에 대한 출결 여부 관리

| 강의실 홈 —   | 1 | ▶ 테스!  | 트0621 > 출석 | 현황        |        |                  |
|-----------|---|--------|------------|-----------|--------|------------------|
| 강의정보 🔺    | 4 |        |            |           |        |                  |
| • 참여자목록   |   | 5 H -1 | -L 01      | 이 후 서너 서거 |        |                  |
| 성적/출석관리 ▲ |   | 울억 연   | 왕 신        | 다인 술식무 열양 |        |                  |
| · 학습이력현황  |   |        |            |           |        |                  |
| · 온라인출석부  |   |        |            |           |        |                  |
| • 오프라인출석부 |   |        | 검색         | 이름 🖌      | 검색     | 검색               |
| • 성적부     |   |        | 목로수        | 15 🗸      |        |                  |
| • 평가비율관리  |   |        | 111        |           |        |                  |
| 수강생 알림 ▼  |   |        |            |           |        |                  |
| 기타 관리 👻   |   |        |            |           |        | 온라인 출석부 설정 변경일 : |
| 학생화면 보기   |   |        |            |           |        |                  |
|           |   | 번호     | 이름         | 학번 ক      | 학과(전공) | 출석               |
| 학습활동      |   |        |            |           |        |                  |
|           |   | 1      |            |           |        | (1/2             |

### Step 01. [출석현황]으로 이동

① [출석현황] 에서 동영상 시청에 대한 전체 출결 현황 확인

② [Excel 다운로드] 버튼으로 전체 출결 현황을 엑셀로 다운로드 가능

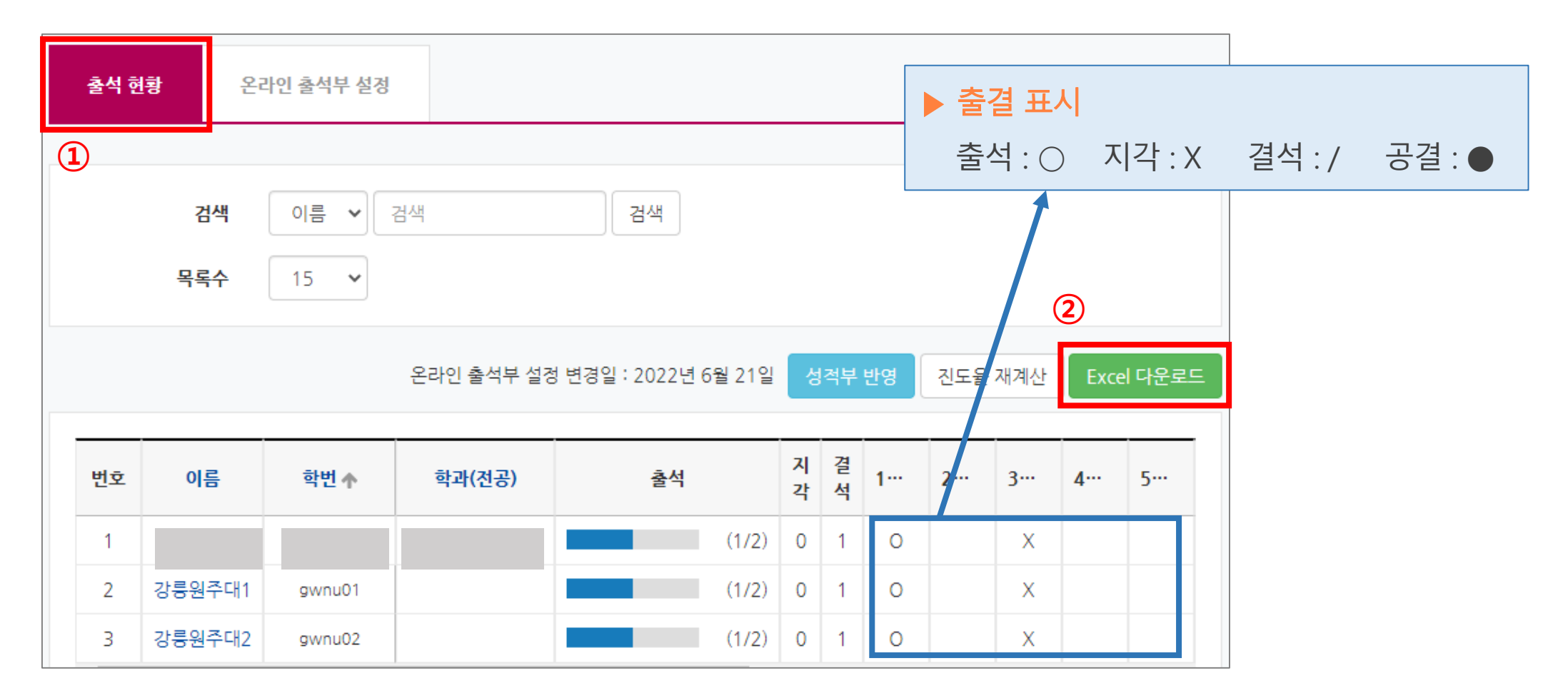

31

#### Step 02. 학생 별 상세 출결 정보 확인

#### ① 학생 이름 클릭 시 해당 학생의 동영상 시청 시간 등 **상세한 출석 현황** 확인 가능

② [출석] 에서 "출석 인정" 등을 클릭하여 출결 정보를 수동으로 변경 가능

|                                                       | 출석 현황 온라                               | 인 출석부 설정                    |              |          |                                 |                 |
|-------------------------------------------------------|----------------------------------------|-----------------------------|--------------|----------|---------------------------------|-----------------|
|                                                       |                                        |                             |              |          |                                 | 전체 목록           |
| <b>출석 현황</b> 온라인 출석부 설정                               | 학번                                     | gwnu01                      |              |          |                                 |                 |
|                                                       | 이름                                     | 강릉원주대1                      |              |          |                                 |                 |
|                                                       | 휴대 전화                                  |                             |              |          |                                 |                 |
| 검색 이름 ✔ 검색 검색                                         |                                        |                             |              |          |                                 |                 |
| 목록수 15 ~                                              | * 출석 요건 : 기간내 출석<br>출석-[0], 지각-[▲], 결석 | 인정 요구 시간 이상을 학습할 경우<br>-[X] |              | Ć        | 2                               |                 |
| 온라인 출석부 설정 변경일 : 2022년 61                             |                                        | 강의 자료                       | 출석인정<br>요구시간 | 총 학습시간 🕐 | 출석                              | 주차 출석           |
| 번호 이름 학법★ 학과(전공) 충석                                   | ▶ 동영상 - 출                              | 석 확인 가능 유무 테스트-1            | 02:00        | -        | 0<br>인정취소                       |                 |
|                                                       | 1 동영상 - 출                              | 석 확인 가능 유무 테스트 -2           | 02:00        | -        | X           지각인정           출석인정 | 이<br>일괄출석인<br>정 |
| 2     강릉원주대1     gwnu01       3     강릉원주대2     gwnu02 | 이러닝콘테                                  | 츠-유튜브 출석 확인 가능 유무 확인        | 09:00        | -        | X<br>지각인정                       | 0               |

32

# [01 PC] 3. 온라인출석부 > 온라인 출석부 설정 (1/3)

### 온라인출석부 설정 관리

# 강의실 홈 > 성적/출석관리 > 온라인출석부 > <mark>[온라인 출석부 설정]</mark> 클릭

#### → 동영상 시청에 대한 출석 인정 기간 및 인정 범위 등 설정 관리

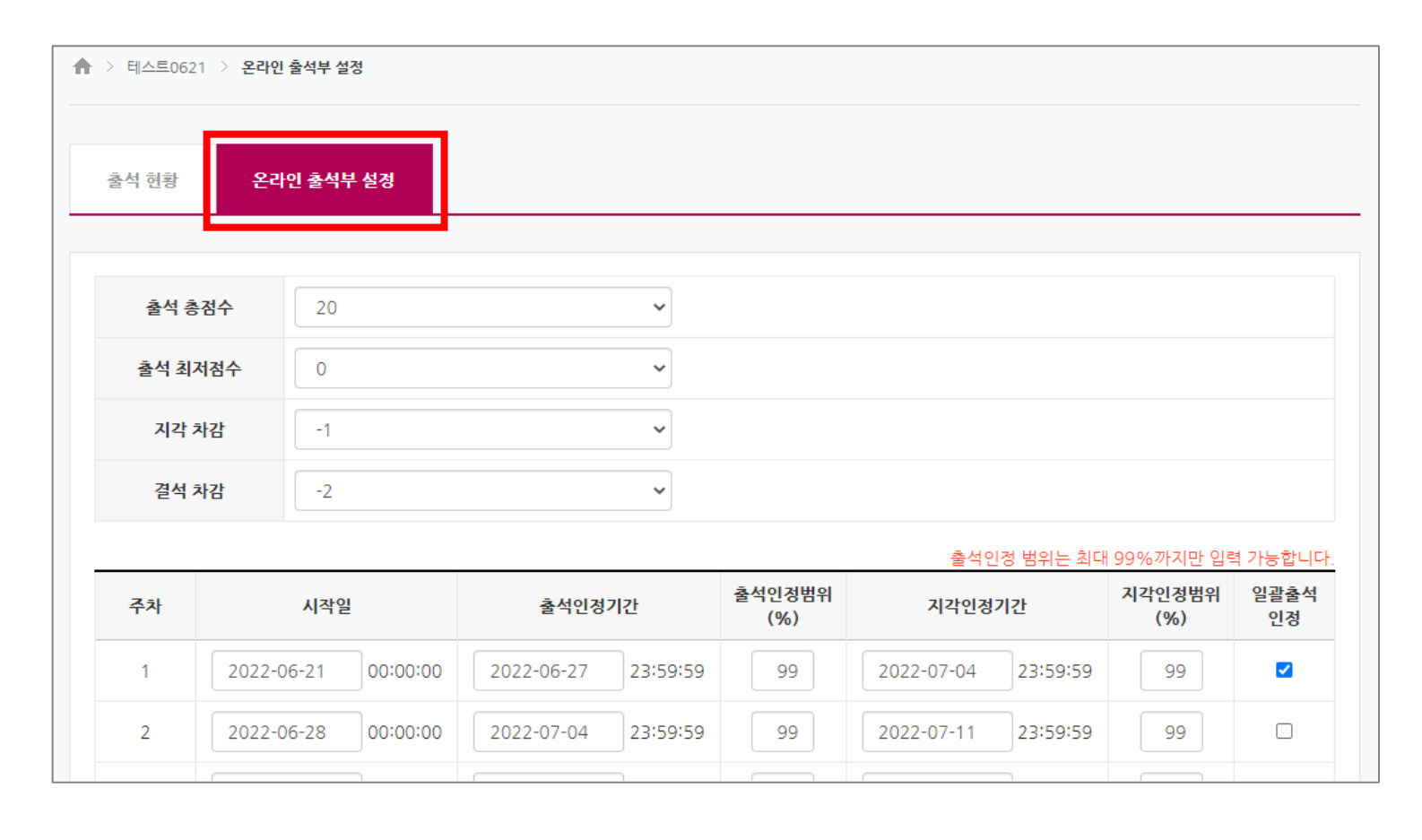

# [01 PC] 3. 온라인출석부 > 온라인 출석부 설정 (2/3)

(강 좌) 출석 총 점수, 출석 최저점수, 지각 차감 점수, 결석 차감 점수 설정 관리
 (주차 별) 출석 시작 및 종료일시, 출석 인정 범위, 지각 인정 등 설정 관리

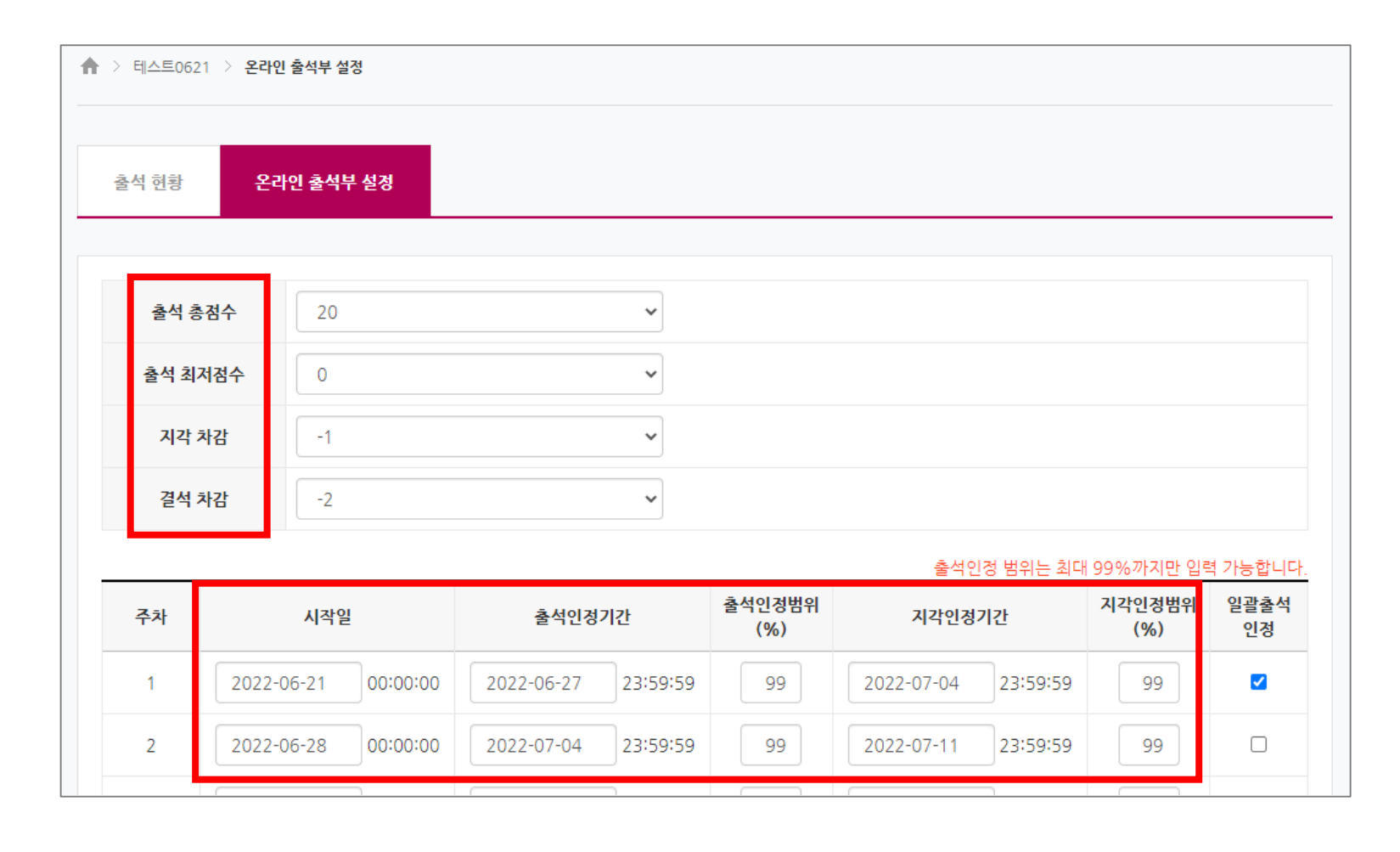

# [01 PC] 3. 온라인출석부 > 온라인 출석부 설정 (3/3)

#### ▶ [일괄 출석 인정] 체크 시 해당 주차에 대해 모든 학생의 동영상 시청에 대한 출석 인정 가능

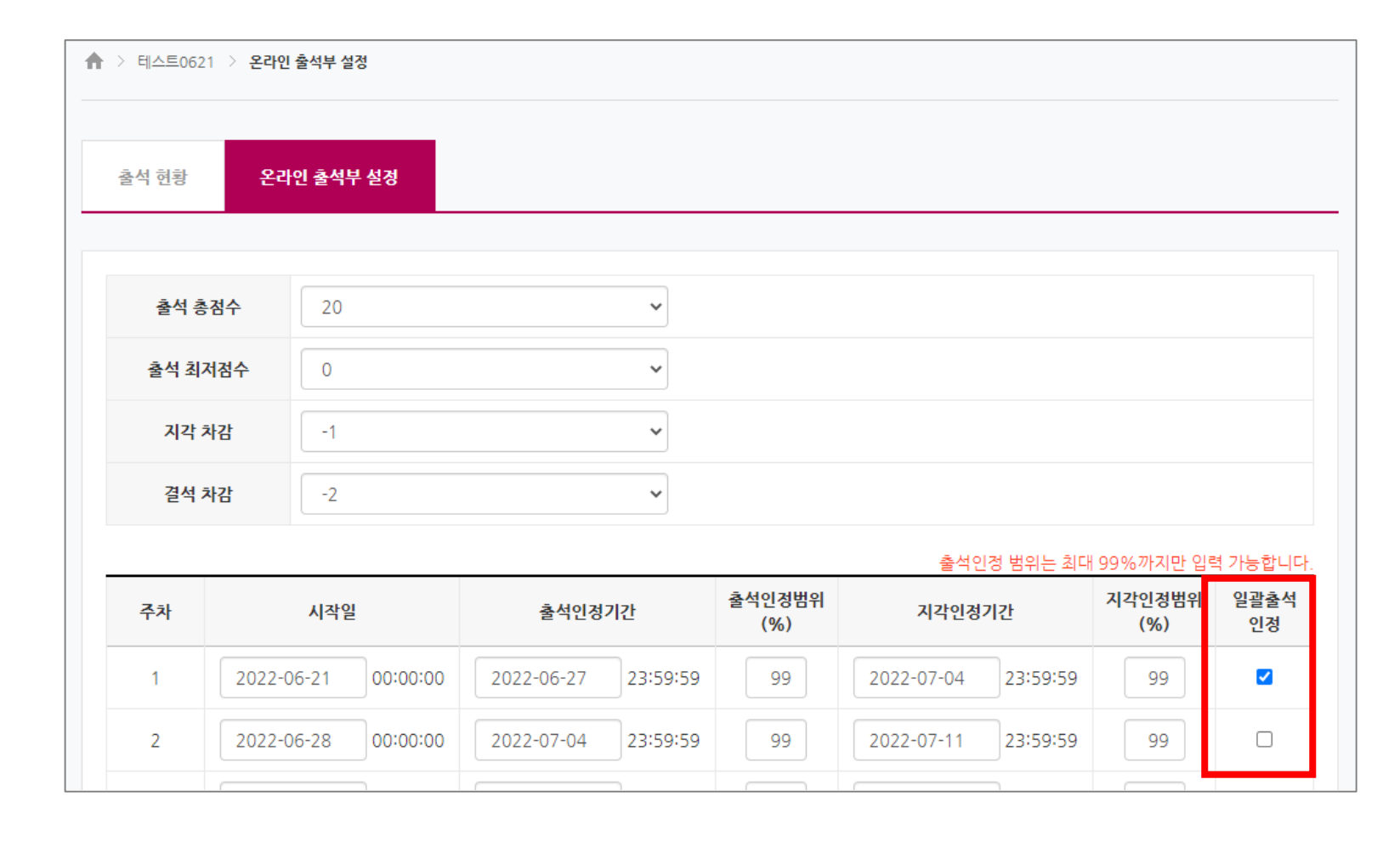

#### ③ "코스모스" 앱 설치

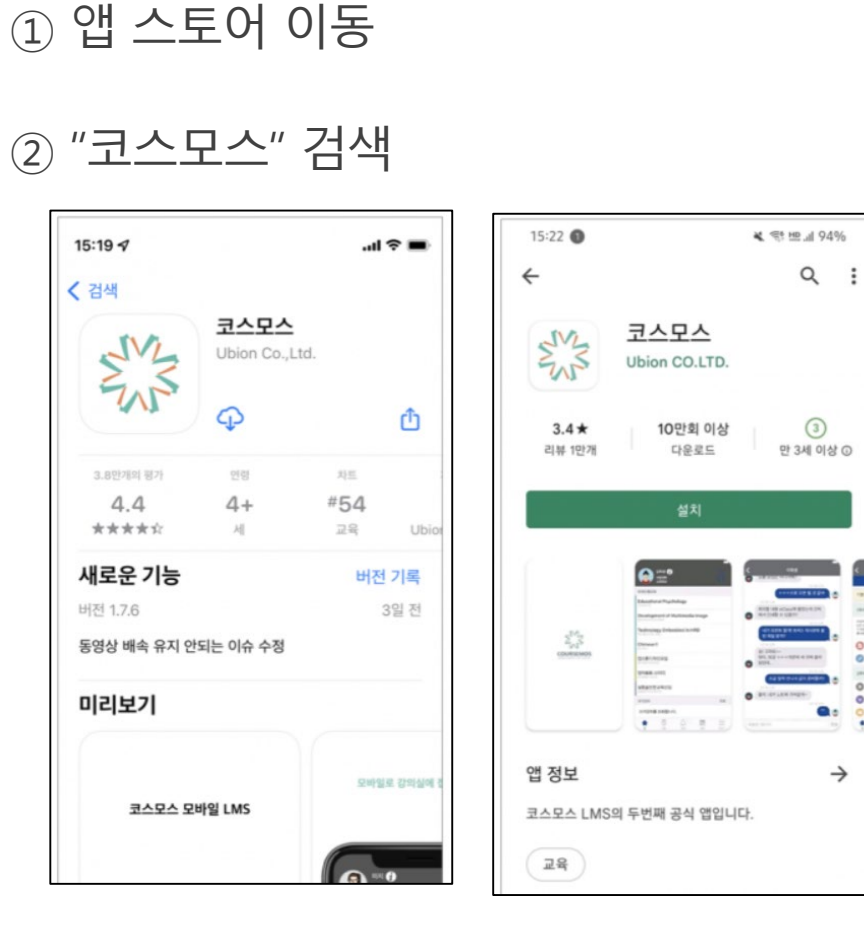

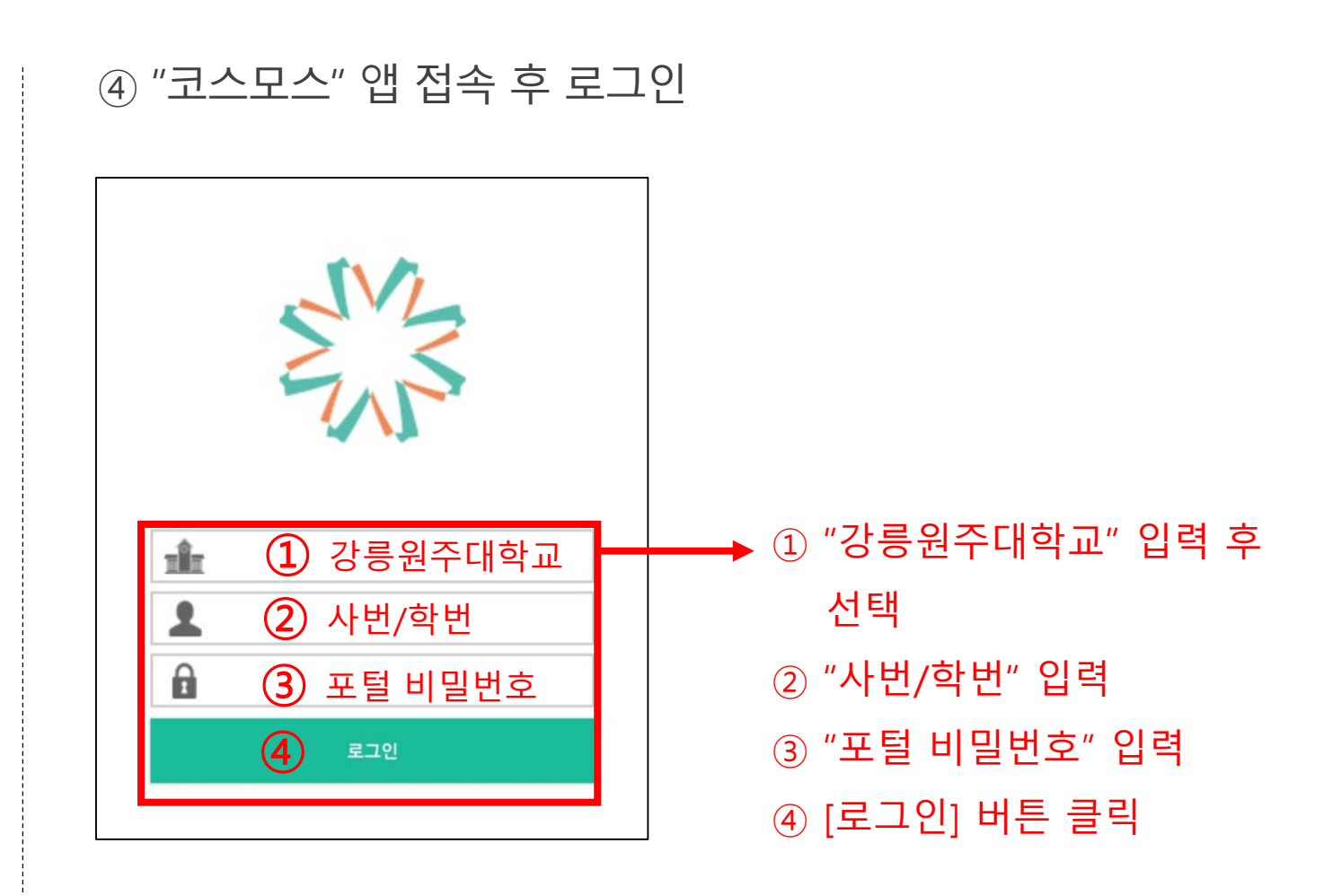

[02 모바일 앱] 1. 접속방법 > 코스모스 앱 접속

 $\rightarrow$ 

### Step 01. 호명방식 메뉴 들어가기

▶ 해당 강의실 > 메뉴 > [출석체크] 클릭 ※ 모바일에서 수업일자 정보가 다를 경우, PC에서 [오프라인 출석부]를 클릭하여 동기화 필요

| 강영정보       메뉴         기본정보       미뉴         교수정보       ····································                                                                                                    | 17:33    |                                       |        | • <b>•</b> • 5G | -   |
|----------------------------------------------------------------------------------------------------|----------|---------------------------------------|--------|-----------------|-----|
| 강의정보       에뉴         기본정보                                                                                                    | <        | 강릉원주대                                 | 학교 강의실 |                 |     |
| 기본정보         교수정보         참여자목록         기시판         고목공지         질의응답         동속석체크         오라인 출석부                                                                                                    |          | 보                                     |        | 메뉴              |     |
| 교수정보<br>차여자목록<br>기시판<br>고목공지<br>질의응답<br>도<br>도<br>조<br>수<br>지<br>도<br>출<br>석<br>체<br>의<br>(<br>)<br>(<br>)<br>)<br>(<br>)<br>(<br>)<br>)<br>(<br>)<br>(<br>)<br>(<br>)<br>)<br>(<br>)<br>)<br>(<br>)<br>(<br>)<br>)<br>(<br>)<br>)<br>(<br>)<br>)<br>(<br>)<br>)<br>)<br>(<br>)<br>)<br>)<br>(<br>)<br>)<br>)<br>) | 기본정보     |                                       |        |                 |     |
| 차여자목록         기시판         과목공지         질의응답         철석체크         도자동 출결 관리         온라인 출석부                                                                                                    | 교수정보     |                                       |        |                 |     |
| 거시판<br>과목공지<br>질의응답<br>호석체크<br>자동 출결 관리<br>2라인 출석부                                                                                                    | 참여자목록    |                                       |        |                 |     |
| 과목공지<br>질의응답<br>호석체크<br>자동 출결 관리<br>온라인 출석부                                                                                                    | 게시판      |                                       |        |                 |     |
| 질의응답<br>출석체크<br>자동 출결 관리<br>온라인 출석부                                                                                                    | 과목공지     |                                       |        |                 |     |
| 출석체크<br>자동 출결 관리<br>온라인 출석부                                                                                                    | 질의응답     |                                       |        |                 |     |
| 출석체크<br>자동 출결 관리<br>온라인 출석부                                                                                                    |          |                                       |        |                 |     |
| 자동 출결 관리<br>온라인 출석부                                                                                                    | 출석체크     |                                       |        |                 |     |
| 온라인 출석부                                                                                                    | 자동 출결 관리 |                                       |        |                 |     |
|                                                                                                    | 온라인 출석부  |                                       |        |                 |     |
|                                                                                                    |          |                                       |        |                 |     |
|                                                                                                    |          |                                       |        |                 |     |
|                                                                                                    |          |                                       |        |                 |     |
|                                                                                                    |          |                                       |        |                 |     |
|                                                                                                    |          |                                       |        |                 |     |
|                                                                                                    | <u>ل</u> |                                       | ) f    | <u></u>         | _   |
| ·····         ······         ······         ······         ······         ······         ······         ······         ······         ······         ······         ······         ······         ······         ······         ······         ······         ······         ······         ······         ········         ······         ······         ······         ······         ······         ······         ······         ······         ······         ······         ······         ······         ······         ······         ······         ······         ······         ······         ······         ······         ······         ······         ······         ······         ······         ······         ······         ······         ······         ······         ······         ······         ······         ······         ······         ······         ······         ······         ······         ······         ······         ······         ······         ······         ······         ······         ······         ······         ······         ······         ······         ······         ······         ······         ······         ······         ······         ······         ·······         ·······         ········ <th< td=""><td>ŝ i</td><td>·····································</td><td></td><td>빌정</td><td>더보기</td></th<>                                                                                                    | ŝ i      | ····································· |        | 빌정              | 더보기 |

| 17:33             |         | ••      | 1 5G 💷         |
|-------------------|---------|---------|----------------|
| <                 | 출석      | 체크      |                |
| 2022년 06월 2       | 24일 〜   | 1교사     | $\cdot   \sim$ |
| <sup>정원</sup>     | 출석<br>2 | 지각<br>1 | 결석<br>3        |
| ○ 김학생             |         | 결석      |                |
| 🌣 최학상             | ļ       | 출석      |                |
| ○ 강학상             | ļ       | 결석      |                |
| ○ 임학상             | ļ       | 결석      |                |
| ◇ 고학생             |         | 지각      |                |
| C 강릉원주C<br>gwnu02 | H2      | 출석      |                |
| • 8               |         |         | =              |
| 홈 대3              | 바 알i    | 실 일정    | 더보기            |

| 1      | 7:33           |                |         | .1 50      | ;       |
|--------|----------------|----------------|---------|------------|---------|
| <      |                | 출석             | 체크      |            |         |
| 202    | 2년 06월 2       | 4일 〜           |         | 1교시 🗸      |         |
| ਲ<br>6 | 러              | 출석<br>2        | 지각<br>1 |            | 결석<br>3 |
| 0      | 김학생            |                |         | 결석         | ~       |
| Ô      | 최학생            |                |         | 출석         | ~       |
| 9      | 장학생            |                |         | 결석         | $\sim$  |
| 0      | 임학생            |                |         | 결석         | $\sim$  |
| 0      | 고학생            |                |         | 지각         | $\sim$  |
| 닫기     |                |                |         |            | 완료      |
|        | 06월 2<br>06월 2 | 7일<br>0일<br>2일 |         |            |         |
| (      | 06월 24         | 일              |         | 1교시        |         |
|        |                |                |         |            |         |
| *      | 대화             | 1<br>1         |         | <u>일</u> 정 | <br>더보기 |

| 1       | 17:33         |                 |          |            | .11 50 | G 💭     |
|---------|---------------|-----------------|----------|------------|--------|---------|
| <       |               | 출               | 석체크      |            |        |         |
| 202     | 22년 06월       | 24일 〜           |          | 1.         | 교시 🗸   |         |
| 장:<br>6 | 원<br><b>)</b> | 출석<br>2         | 7        | 지각<br>1    |        | 결석<br>3 |
| Q       | 김학성           | ł               |          | 7          | 실석     | ~       |
| Ô       | 최학상           | Å               |          | 1          | 석      | ~       |
| 0       | 장학상           | Å               |          | 2          | 실석     | $\sim$  |
| 0       | 임학상           | ¥               |          | 7          | 년석     | ~       |
| 0       | 고학성           | ¥               |          | X          | 각      | $\sim$  |
| 닫기      |               |                 |          |            |        | 완료      |
|         |               |                 | 출석       |            |        |         |
|         |               | 1               | 결석<br>지각 |            |        |         |
| *       | 2             | <b>》</b><br>11立 | 으<br>알림  | <b>일</b> 정 |        | <br>더보기 |

# [02 모바일 앱] 2. 오프라인출석부 > 호명 방식(2/4)

37

### Step 02. 일자 및 교시 선택

| 17:33                                 |            |              | • <b>••</b> 1 5G | <b></b> ) |
|---------------------------------------|------------|--------------|------------------|-----------|
| <                                     | 강릉원주대      | 학교 강의실       |                  |           |
| 강의정보                                  | 8          |              | 메뉴               |           |
| 기본정보                                  |            |              |                  |           |
| 교수정보                                  |            |              |                  |           |
| 참여자목록                                 |            |              |                  |           |
| 게시판                                   |            |              |                  |           |
| 과목공지                                  |            |              |                  |           |
| 질의응답                                  |            |              |                  |           |
|                                       |            |              |                  |           |
| 출석체크                                  |            |              |                  |           |
| 자동 출결 관리                              |            |              |                  |           |
| 온라인 출석부                               |            |              |                  |           |
|                                       |            |              |                  |           |
|                                       |            |              |                  |           |
|                                       |            |              |                  |           |
|                                       |            |              |                  |           |
|                                       |            |              |                  |           |
|                                       | 1 6        |              |                  | _         |
| · · · · · · · · · · · · · · · · · · · | > 1<br>+ 2 | 나 [i]<br>림 일 | [정               | 더보기       |
|                                       |            |              |                  |           |

|                         | *서궤그    |         |
|-------------------------|---------|---------|
| 2022년 06월 24일 〜         | - 1교    | 시 🗸     |
| <sup>정원</sup> 출석<br>6 2 | 지각<br>1 | 결석<br>3 |
| ○ 김학생                   | 결식      | · ~     |
| 🎧 최학생                   | 출석      | $\sim$  |
| ○ 장학생                   | 결석      | $\sim$  |
| ○ 임학생                   | 결석      | $\sim$  |
| 🔷 고학생                   | 지크      | ~       |
| 강릉원주대2           gwnu02 | 출식      |         |
| ▲ 🕺                     |         | =       |

| 17:33         |                         |         | .11 50     | G 🔲 '   |
|---------------|-------------------------|---------|------------|---------|
| <             | 출신                      | 석체크     |            |         |
| 2022년 06      | 월 24일 🗸                 |         | 1교시 🗸      |         |
| <sup>정원</sup> | 출석<br>2                 | 지각<br>1 |            | 결석<br>3 |
| 이 김희          | 생                       |         | 결석         |         |
| 🌣 최혁          | 생                       |         | 출석         |         |
| 아 장희          | 생                       |         | 결석         |         |
| 이 임호          | 생                       |         | 결석         |         |
| · 고학          | 생                       |         | 지각         |         |
| 닫기            |                         |         |            | 완료      |
| 061<br>061    | 월 17일<br>월 20일<br>월 22일 |         |            |         |
| 06월           | 24일                     |         | 1교시        |         |
|               |                         |         |            |         |
| *             | []<br>대화                | 알림      | ····<br>일정 | <br>더보기 |

| 6                   | 17:33         |             |         | .11 5               | G 🔲     |
|---------------------|---------------|-------------|---------|---------------------|---------|
| <                   |               | 출석          | [체크     |                     |         |
| 202                 | 22년 06월 2     | 24일 ~       |         | 1교시 〜               | •       |
| 정 <sup>:</sup><br>6 | 원<br><b>}</b> | 출석<br>2     | 지각<br>1 |                     | 결석<br>3 |
| 0                   | 김학생           |             |         | 결석                  | ~       |
| Ô                   | 최학생           |             |         | 출석                  | ~       |
| 0                   | 장학생           |             |         | 결석                  | $\sim$  |
| 0                   | 임학생           |             |         | 결석                  | ~       |
| 0                   | 고학생           |             |         | 지각                  | $\sim$  |
| 닫기                  |               |             |         |                     | 완료      |
|                     |               | 출           | i석      |                     |         |
|                     |               | 결<br>       | 1각      |                     |         |
| 8                   | L III         | 1<br>1<br>1 |         | <mark></mark><br>일정 | 데보기     |

# [02 모바일 앱] 2. 오프라인출석부 > 호명 방식(3/4)

### Step 03. [일자와 교시] 선택 시 일자 및 교시 변경 가능

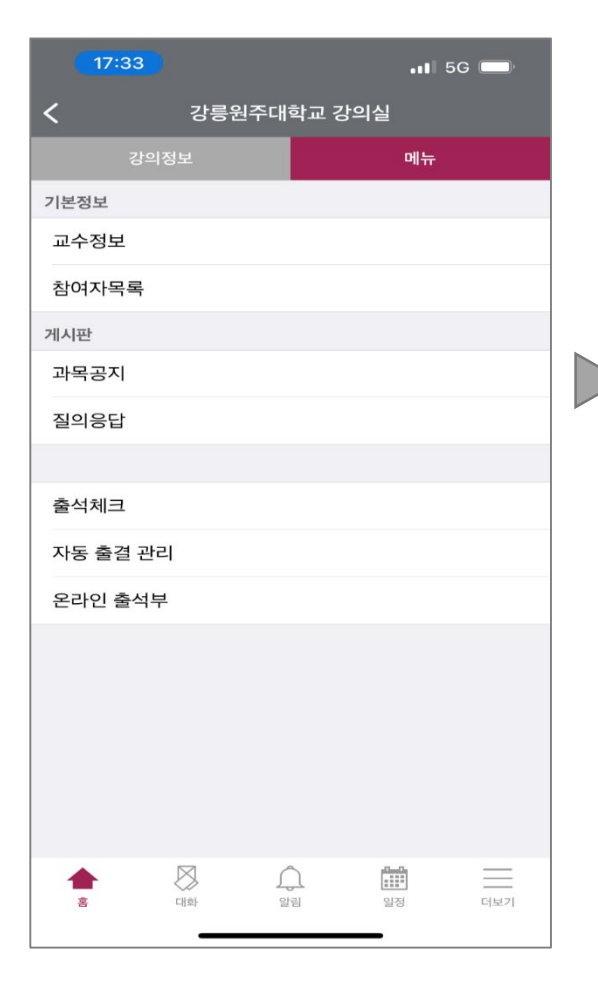

| <                 | 출석      | 체크           |         |
|-------------------|---------|--------------|---------|
| 2022년 06월 2       | 24일 🗸   | 1교사          |         |
| <sup>정원</sup>     | 출석<br>2 | 지각<br>1      | 결석<br>3 |
| ○ 김학생             |         | 결석           |         |
| 🌣 최학생             | ļ       | 출석           |         |
| 🍈 장학생             | ļ       | 결석           |         |
| ○ 임학생             | ļ       | 결석           |         |
| 🔿 고학생             |         | 지각           |         |
| C 강릉원주C<br>gwnu02 | H2      | 출석           |         |
|                   |         | ्रे<br>स धरु | C[#2]   |

| 17:33               |                          |         | .11 5G 🗩                                 |  |
|---------------------|--------------------------|---------|------------------------------------------|--|
| <                   | 출석                       | 체크      |                                          |  |
| 2022년 06월           | 24일 〜                    | 1       | 교시 🗸                                     |  |
| <sup>정원</sup>       | 출석<br>2                  | 지각<br>1 | 결석<br>3                                  |  |
| 이 김학생               | 붭                        | Ŋw      | 열석 🗸                                     |  |
| 🍈 최학성               | 坧                        | 1       | 출석 🗸                                     |  |
| 장학성                 | 범                        | 7       | 별석 🗸                                     |  |
| 이 임학성               | 뇌                        | 2       | 별석 🗸                                     |  |
| 🔷 고학성               | 싞                        |         | 지각 ~                                     |  |
| 닫기                  |                          |         | 완료                                       |  |
| 이용월<br>이6월<br>06월 2 | 17일<br>20일<br>22일<br>24일 | 1.      | 교시                                       |  |
|                     |                          |         |                                          |  |
| <b>≜</b> ↓          | ्र<br>ग्रंभ २<br>२       |         | [] [] [] [] [] [] [] [] [] [] [] [] [] [ |  |
|                     |                          |         |                                          |  |

| <u> </u> | 17:33         |         |          | .11 5      | G 🔲      |
|----------|---------------|---------|----------|------------|----------|
| <        |               | 출석      | 석체크      |            |          |
| 202      | 22년 06월 2     | 24일 〜   |          | 1교시 〜      | <i>,</i> |
| 정:<br>6  | 원<br><b>}</b> | 출석<br>2 | 지긱<br>1  | t          | 결석<br>3  |
| 0        | 김학생           |         |          | 결석         | ~        |
| Ô,       | 최학생           |         |          | 출석         | $\sim$   |
| 0        | 장학생           |         |          | 결석         | ~        |
| Ω        | 임학생           |         |          | 결석         | ~        |
| 0        | 고학생           |         |          | 지각         | $\sim$   |
| 닫기       |               |         |          |            | 완료       |
|          |               |         |          |            |          |
|          |               | 1XHU    | 틀석       |            |          |
|          |               | Z       | 불석<br>다각 |            |          |
| *        | CT S          | р.      | 알림       | <b>일</b> 정 | 더보기      |

# [02 모바일 앱] 2. 오프라인출석부 > 호명 방식(4/4)

39

#### Step 04. 수강생의 출결 체크

| 17:33    |       |                                    | . <b>11</b> 5G | <b></b> )· |
|----------|-------|------------------------------------|----------------|------------|
| <        | 강릉원주대 | 학교 강의실                             |                |            |
|          |       |                                    | 메뉴             |            |
| 기본정보     |       |                                    |                |            |
| 교수정보     |       |                                    |                |            |
| 참여자목록    |       |                                    |                |            |
| 게시판      |       |                                    |                |            |
| 과목공지     |       |                                    |                |            |
| 질의응답     |       |                                    |                |            |
|          |       |                                    |                |            |
| 출석체크     |       |                                    |                |            |
| 자동 출결 관리 |       |                                    |                |            |
| 온라인 출석부  |       |                                    |                |            |
|          |       |                                    |                |            |
|          |       |                                    |                |            |
|          |       |                                    |                |            |
|          |       |                                    |                |            |
|          |       |                                    |                |            |
|          |       | <u>∽ ≞</u>                         | ÷              |            |
| *<br>*   | (개화 일 | 나         나           방립         일 | 전<br>전         | 더보기        |
|          |       |                                    |                |            |

| 17:33              |         | at                 | 5G 🔲       |
|--------------------|---------|--------------------|------------|
| <                  | 출석      | 체크                 |            |
| 2022년 06           | 월 24일 🗸 | 1교시 ~              | ~          |
| <sup>정원</sup><br>6 | 출석<br>2 | 지각<br>1            | 결석<br>3    |
| 🔿 김희               | 생       | 결석                 |            |
| 🎧 최학               | 낭생      | 출석                 |            |
| 소 장학               | 생       | 결석                 |            |
| 이 임학               | ነ생      | 결석                 |            |
| 이 고혁               | 생       | 지각                 |            |
| C 강릉원<br>gwnu02    | 주대2     | 출석                 |            |
| <b>≜</b><br>≚      |         | <u>।</u><br>॥ थुरु | <br>संख्या |

| 17:33         |                         |         | 📲 5G 🔲  |
|---------------|-------------------------|---------|---------|
| <             | 출석                      | 체크      |         |
| 2022년 06      | 월 24일 🗸                 | 11      | 교시 🗸    |
| <sup>정원</sup> | 출석<br>2                 | 지각<br>1 | 결석<br>3 |
| 🔿 김희          | 생                       | 결       | 석 ~     |
| 🌣 최혁          | 생                       | 출       | 석 ~     |
| ○ 장학          | 생                       | 2       | 석 🗸     |
| 이 임호          | 생                       | 결       | 석 ~     |
| 🎧 고혁          | 생                       | 지       | 각 ~     |
| 닫기            |                         |         | 완료      |
| 06월<br>06월    | 월 17일<br>월 20일<br>월 22일 |         |         |
| 06월           | 24일                     | 11      | 고시      |
|               |                         |         |         |
| <b>*</b>      | (대화 일                   | )       | 더보기     |

| 17:3          | 3           | •••         | 5G 🔲    |
|---------------|-------------|-------------|---------|
| <             | 출석          | <b>넊체</b> 크 |         |
| 2022년         | ! 06월 24일 🗸 | 1교시         | ~       |
| <sup>정원</sup> | 출석<br>2     | 지각<br>1     | 결석<br>3 |
| ⊖ z           | l학생         | 결석          | ~       |
| ় ক           | 비학생         | 출석          | ~       |
| <u>م</u> م    | 방학생         | 결석          | $\sim$  |
| ○ e           | 학생          | 결석          | $\sim$  |
| <u>о</u> д    | 1학생         | 지각          | $\sim$  |
| 닫기            |             |             | 완료      |
|               |             |             |         |
|               | 출           | ·석          |         |
|               | 겯<br>       | 년석<br> 각    |         |
| <b>*</b>      | पार्क ह     |             | <br>더보기 |

# [02 모바일 앱] 2. 오프라인출석부 > 자동 출결 방식(1/8)

40

### Step 01. 자동 출결 방식 메뉴 들어가기

### ▶ 해당 강의실 > 메뉴 > [자동 출결 관리] 클릭

| <b>14:34</b>                         | G ( | 14:34                         | .ıll 5G 📟                 |   | 14:34    | )                      | tl 5G 🔲   |   | 17:08                                 |                           | .11 5G 💷)      |
|--------------------------------------|-----|-------------------------------|---------------------------|---|----------|------------------------|-----------|---|---------------------------------------|---------------------------|----------------|
| < 강릉원주대학교 강의실                        |     | <b>&lt;</b> সন্থ              | 통 출결 관리                   |   | <        | 자동 출결 관리               | ł         |   | <                                     | 자동 출결 관리                  |                |
| 강의정보 메뉴                              |     | 2022년 06월 24일 🗸               | 1교시 🗸                     |   | 2022년 06 | 월 24일 🗸                | 1교시 🗸     |   | 2022년 06월 20일                         | ≝ ~                       | 1교시 🗸          |
| 기본정보                                 |     |                               |                           | ] |          |                        |           | ] |                                       | 인증번호                      |                |
| 교수정보                                 |     | 5문                            | ~                         |   | 5분       |                        | ~         |   |                                       | 700                       |                |
| 참여자목록                                |     | 출식                            | ị 체크 시작                   |   |          | 출석 체크 시작               | 돡         |   |                                       | 123                       |                |
| 게시판                                  |     |                               |                           |   |          |                        |           |   | 남은                                    | 은 시간 : <mark>00:04</mark> | :58            |
| 과목공지                                 |     | - 같은 교시에 '자동출                 | 결'을 2회 이상 시도할 때는          |   | - 같은 교사  | 에 '자동출결'을 2회           | 이상 시도할 때는 |   |                                       | 출석 체크 종료                  |                |
| 질의응답                                 |     | 우의가 필요합니다.<br>- 다수의 출석체크에서    | 너 1회라도 응답하지 않은            |   | 무의가 월3   | 로입니다.<br>들석체크에서 1회라도 · | 응답하지 않은   |   |                                       |                           |                |
|                                      |     | 학생은 지각으로 처리                   | 됩니다.                      |   | 학생은 지격   | 각으로 처리됩니다.             |           |   |                                       | 자동 출석 관리                  |                |
| 출석체크                                 |     |                               |                           |   |          |                        |           |   | L                                     |                           |                |
| 자동 출결 관리                             |     |                               |                           |   |          |                        |           |   |                                       |                           |                |
| 온라인 출석부                              |     | 닫기                            | 완료                        |   | 닫기       |                        | 완료        |   |                                       |                           |                |
|                                      |     | 06월 17일<br>06월 20일<br>06월 22일 |                           |   |          |                        |           |   |                                       |                           |                |
|                                      |     | 06월 24일                       | 1교시                       |   |          | 1분                     |           |   |                                       |                           |                |
|                                      |     |                               | 2교시<br>3교시<br>4교신         |   |          | 2분<br>3분<br>4분         |           |   |                                       |                           |                |
| ···································· |     | 출         지하                  | 일립         일정         대보기 |   | ŝ        | (대화 알림                 | 일정 더보기    |   | क         (1)           ह         (1) | 알림                        | 일정         더보기 |

# [02 모바일 앱] 2. 오프라인출석부 > 자동 출결 방식(2/8)

41

### Step 02. 일자 및 교시 선택

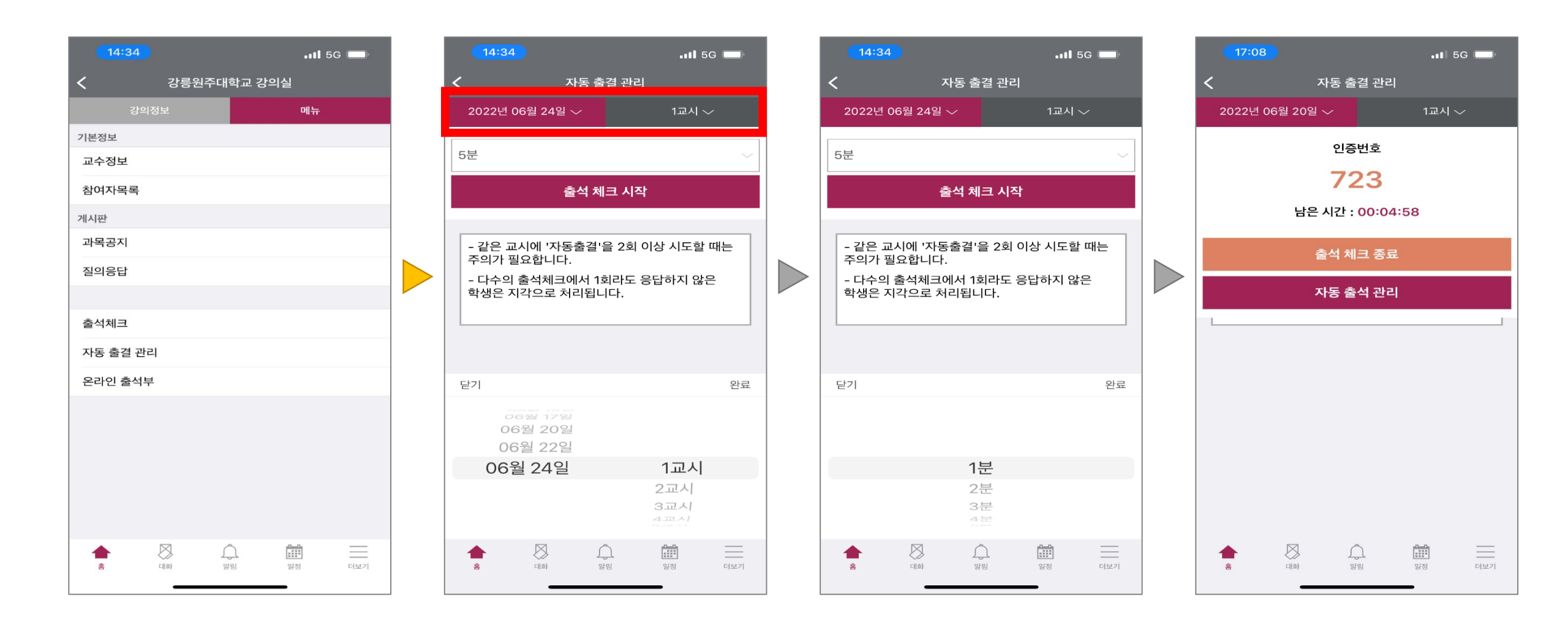

# [02 모바일 앱] 2. 오프라인출석부 > 자동 출결 방식(3/8)

42

### Step 03. [일자와 교시] 선택 시 일자 및 교시 변경 가능

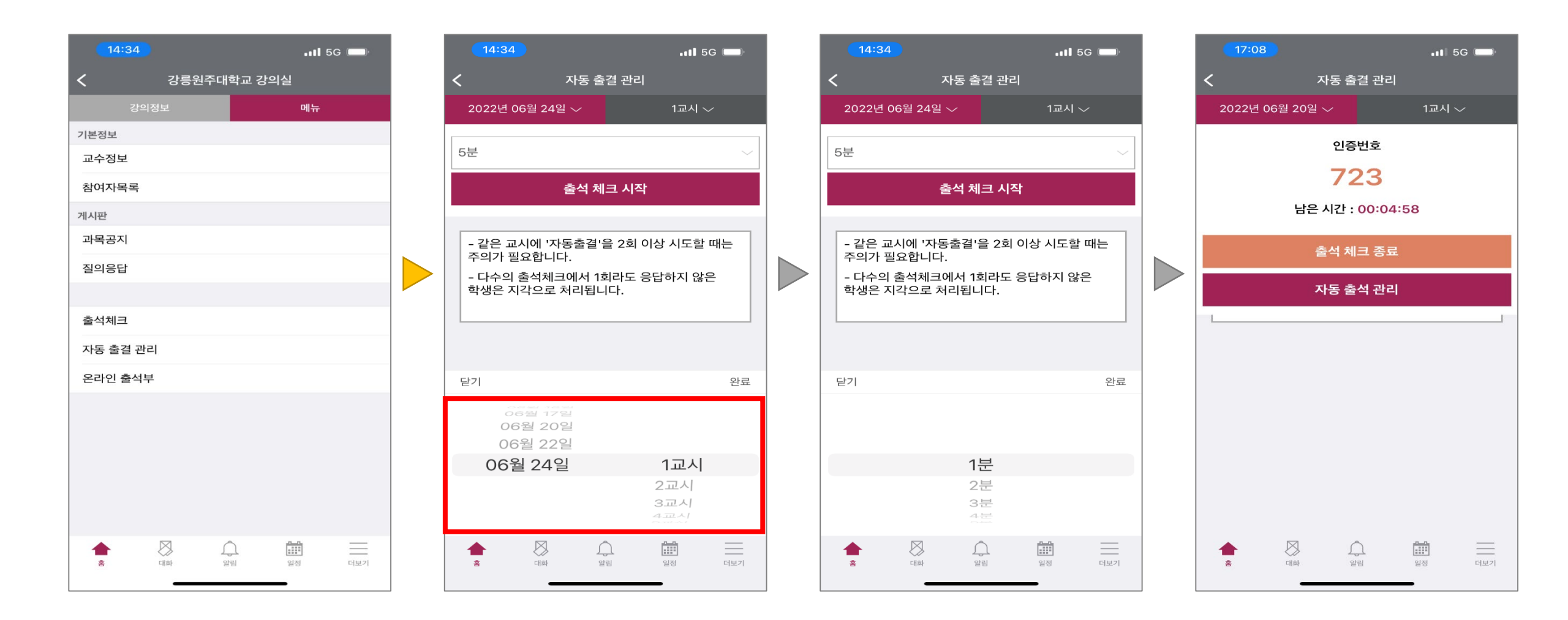

# [02 모바일 앱] 2. 오프라인출석부 > 자동 출결 방식(4/8)

43

### Step 04. 자동 출결 시간 선택을 위해 [시간] 클릭

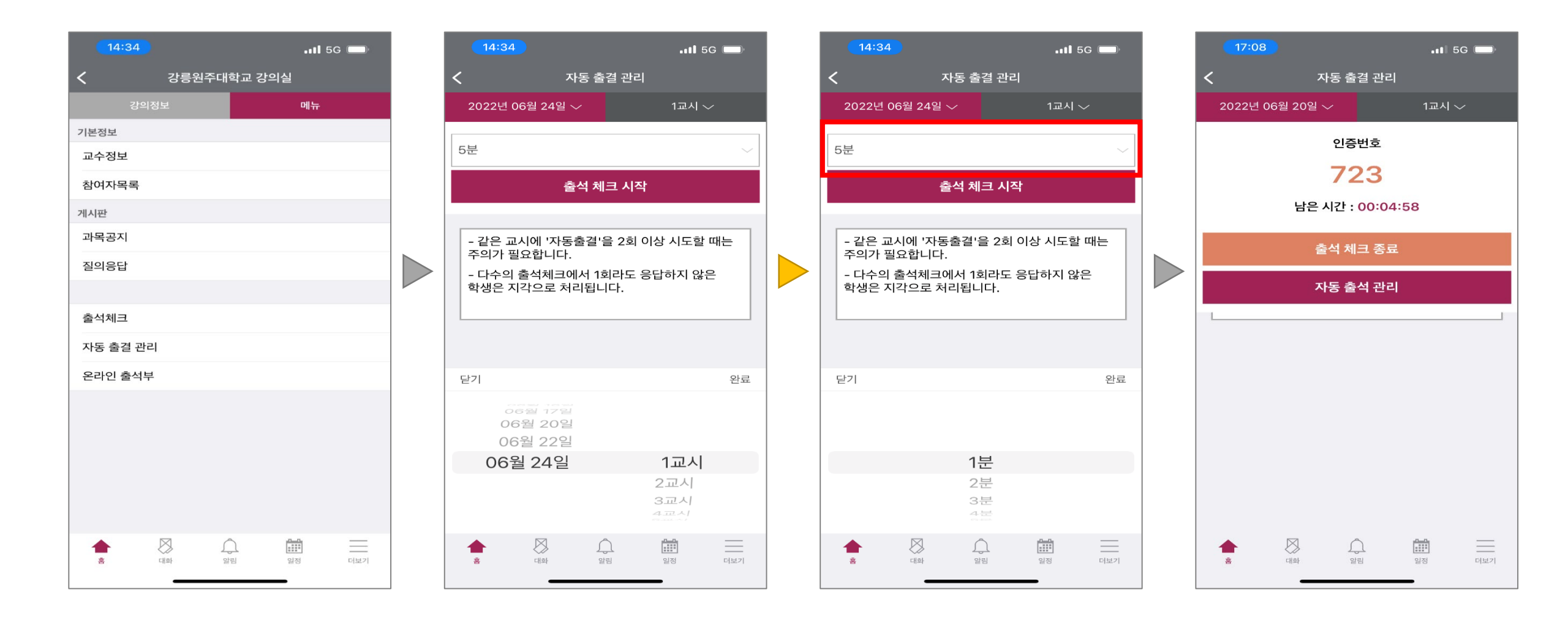

# [02 모바일 앱] 2. 오프라인출석부 > 자동 출결 방식(5/8)

44

### Step 05. 자동 출결 시간 선택

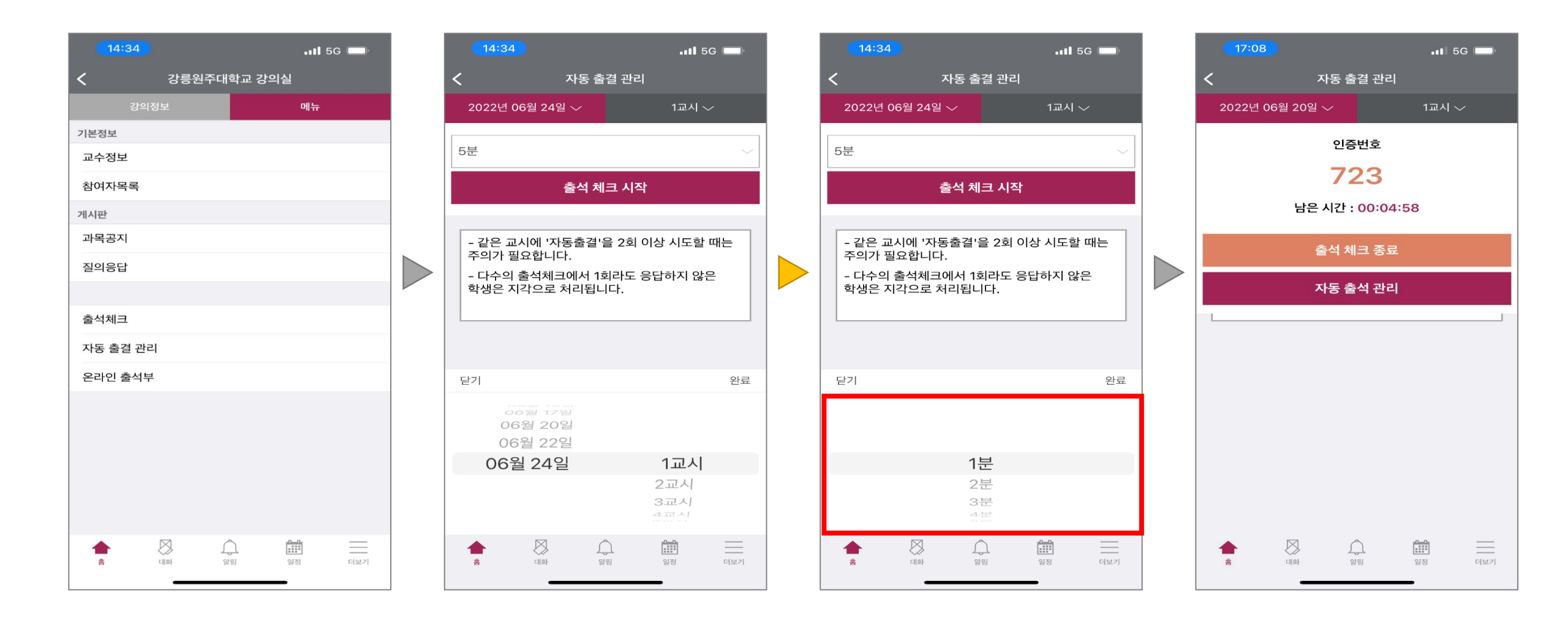

### Step 06. [인증번호] 를 학습자에게 안내

### ▶ 학습자는 "**코스모스 앱**"에서 , <mark>[인증번호]</mark> 를 입력하여 출석 인증

| 14:34    |           |                   | 11 5      | 5G 🔲 | 14:34   |                            |           | <b>1 </b> 5               | G 🔲    | 14:34  | 1                 |                | .11 5      | G 💭    | 17:08                                 |                      |                          | at s | 5G 🔲    |
|----------|-----------|-------------------|-----------|------|---------|----------------------------|-----------|---------------------------|--------|--------|-------------------|----------------|------------|--------|---------------------------------------|----------------------|--------------------------|------|---------|
| <        | 강릉원주대     | 학교 강의             | 실         |      | <       | 자                          | 동 출결 관리   |                           |        | <      | 지                 | 동 출결 관리        |            |        | <                                     | 7                    | 나동 출결 관리                 | 4    |         |
| 강의?      |           |                   | 메뉴        |      | 2022년 ( | 06월 24일 〜                  |           | 1교시 <                     |        | 2022년  | 06월 24일 \         |                | 1교시 <      |        | 2022년                                 | 06월 20일 <sup>、</sup> |                          | 1교시  | ~       |
| 기본정보     |           |                   |           |      |         |                            |           |                           |        |        |                   |                |            |        |                                       |                      | 인증번호                     |      |         |
| 교수정보     |           |                   |           |      | 5분      |                            |           |                           | $\sim$ | 5분     |                   |                |            | $\sim$ |                                       |                      | 700                      |      |         |
| 참여자목록    |           |                   |           |      |         | 출                          | 넉 체크 시작   |                           |        |        | 출                 | 석 체크 시작        |            |        |                                       |                      | 123                      |      |         |
| 게시판      |           |                   |           |      |         |                            |           |                           |        |        |                   |                |            |        |                                       | 남은 .                 | 시간 : <mark>00:0</mark> 4 | 4:58 |         |
| 과목공지     |           |                   |           |      | - 같은 교  | [시에 '자동렬                   | 출결'을 2회 C | 이상 시도할                    | 때는     | - 같은 고 | 고시에 '자동           | 출결'을 2회 0      | 상 시도할      | 때는     |                                       | 춬                    | ·석 체크 종회                 |      |         |
| 질의응답     |           |                   |           |      | 주의가 절   | 필요합니다.<br>출석체크에            | 서 1회라도 등  | 응답하지 않은                   | 2      | 주의가 1  | 필요합니다.<br>  출석체크에 | 서 1회라도 응       | 응답하지 않은    | 2      |                                       |                      |                          |      |         |
|          |           |                   |           |      | 학생은 지   | 각으로 처리                     | 됩니다.      |                           |        | 학생은 기  | 지각으로 처리           | 빅됩니다.          |            |        |                                       |                      | ·동 출석 관려                 | 븨    |         |
| 출석체크     |           |                   |           |      |         |                            |           |                           |        |        |                   |                |            |        |                                       |                      |                          |      |         |
| 자동 출결 관리 | 4         |                   |           |      |         |                            |           |                           |        |        |                   |                |            |        |                                       |                      |                          |      |         |
| 온라인 출석부  | l.        |                   |           |      | 닫기      |                            |           |                           | 완료     | 닫기     |                   |                |            | 완료     |                                       |                      |                          |      |         |
|          |           |                   |           |      |         | 6월 17일<br>6월 20일<br>6월 22일 |           |                           |        |        |                   |                |            |        |                                       |                      |                          |      |         |
|          |           |                   |           |      | 06      | 월 24일                      |           | 1교시                       |        |        |                   | 1분             |            |        |                                       |                      |                          |      |         |
|          |           |                   |           |      |         |                            |           | 2교시<br>3교시<br><u>4교</u> 신 |        |        |                   | 2분<br>3분<br>4분 |            |        |                                       |                      |                          |      |         |
| *        | <u>ाक</u> | <b>्र</b><br>थेवि | <u>일정</u> | 더보기  | ŝ       | 대화                         | 알림        | <b>일</b> 정                | 더보기    | ŝ      | 대화                | 알림             | <u>일</u> 정 | 더보기    | n n n n n n n n n n n n n n n n n n n | ार्छ<br>संबे         | 알림                       | 일정   | <br>더보기 |

46

# [02 모바일 앱] 2. 오프라인출석부 > 자동 출결 방식(7/8)

### Step 07. 지정 시간 만료 전 [출석 체크 종료] 를 통해 출결 종료 가능

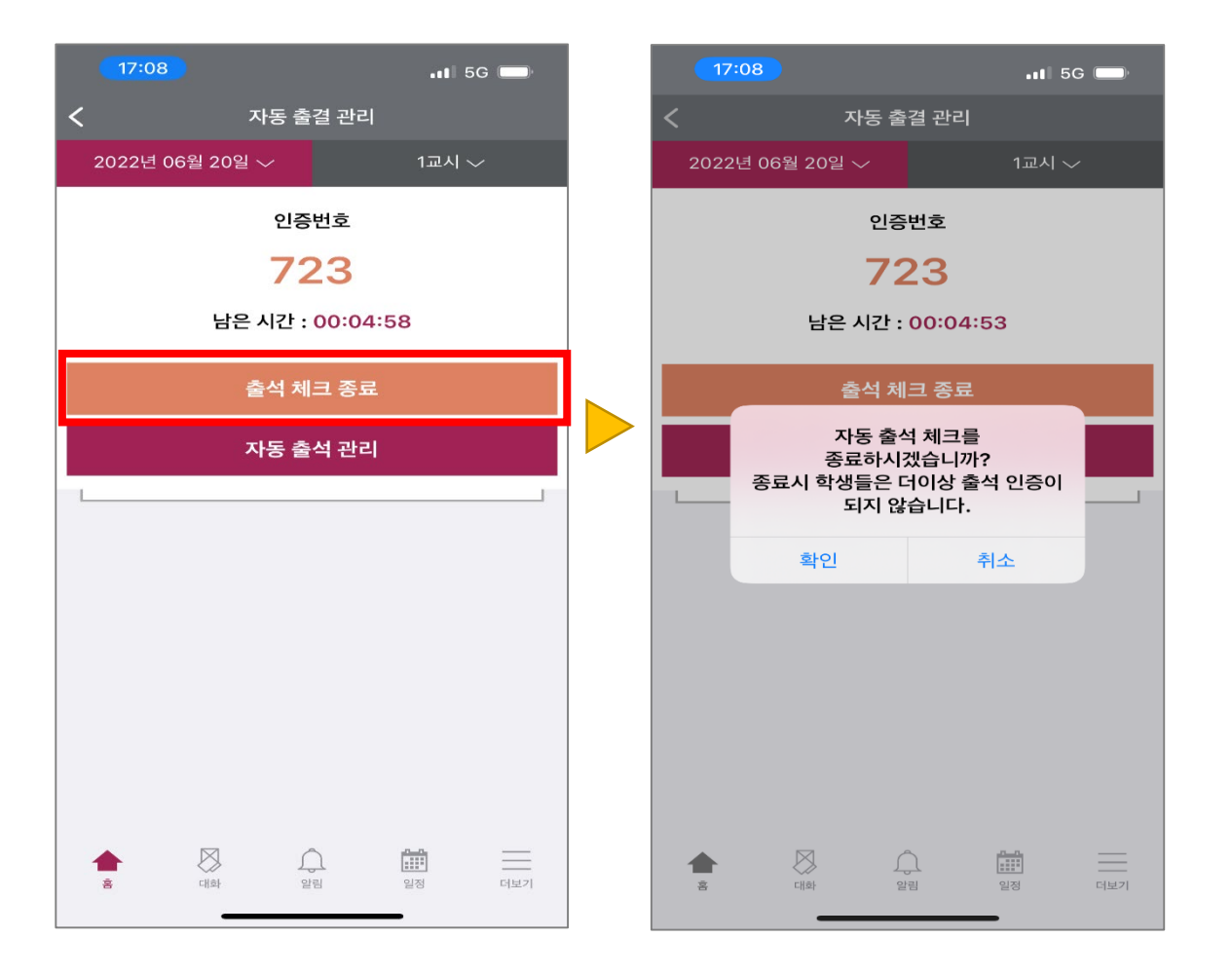

47

# [02 모바일 앱] 2. 오프라인출석부 > 자동 출결 방식(8/8)

### Step 08. [자동 출석 관리] 를 통해 출결 현황 확인

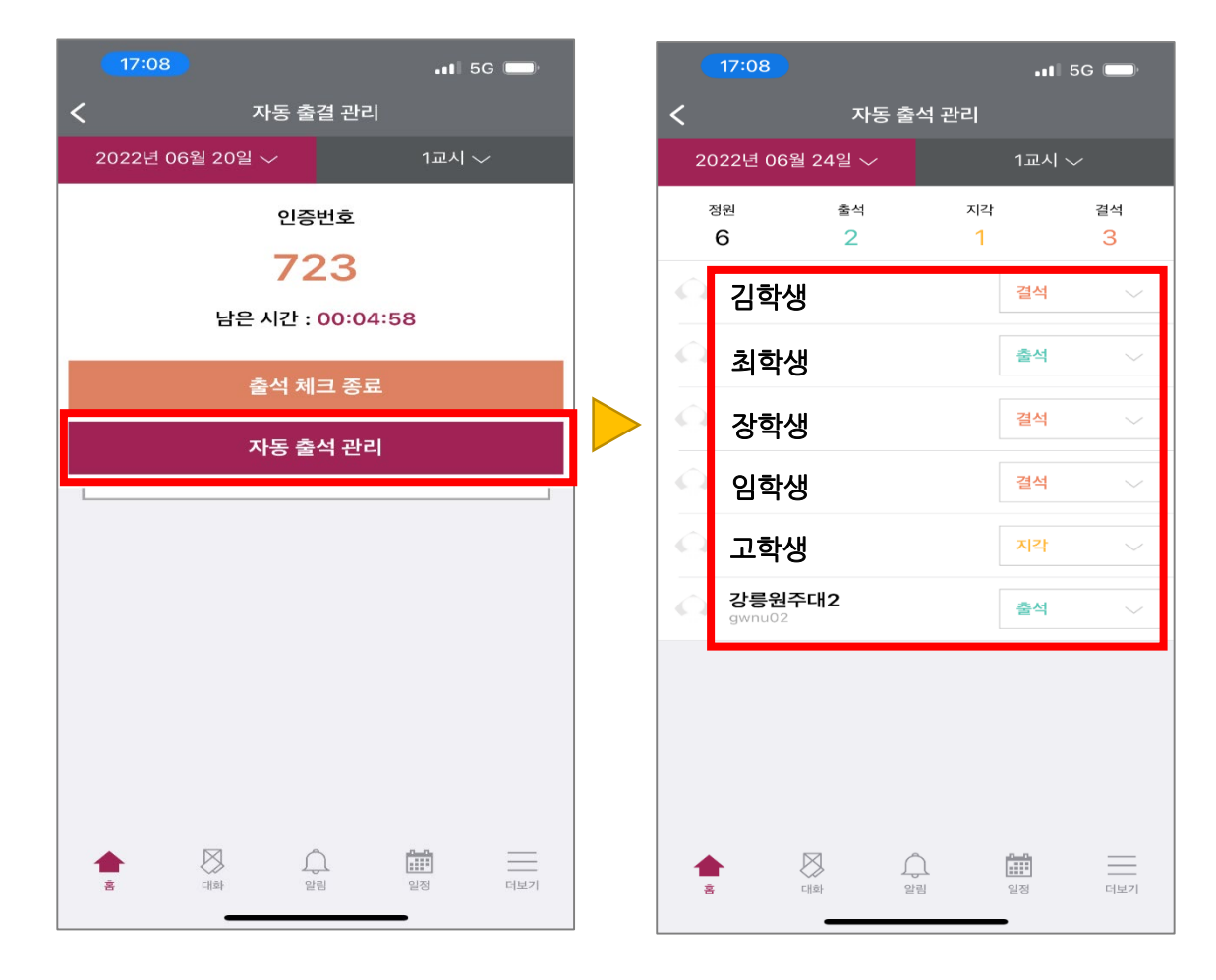

# [02 모바일 앱] 3. 온라인출석부 > 온라인출석부 들어가기(1/2)

### Step 01. 온라인출석부 메뉴 들어가기(1/2)

▶ 해당 강의실 > <mark>[메뉴]</mark> 클릭

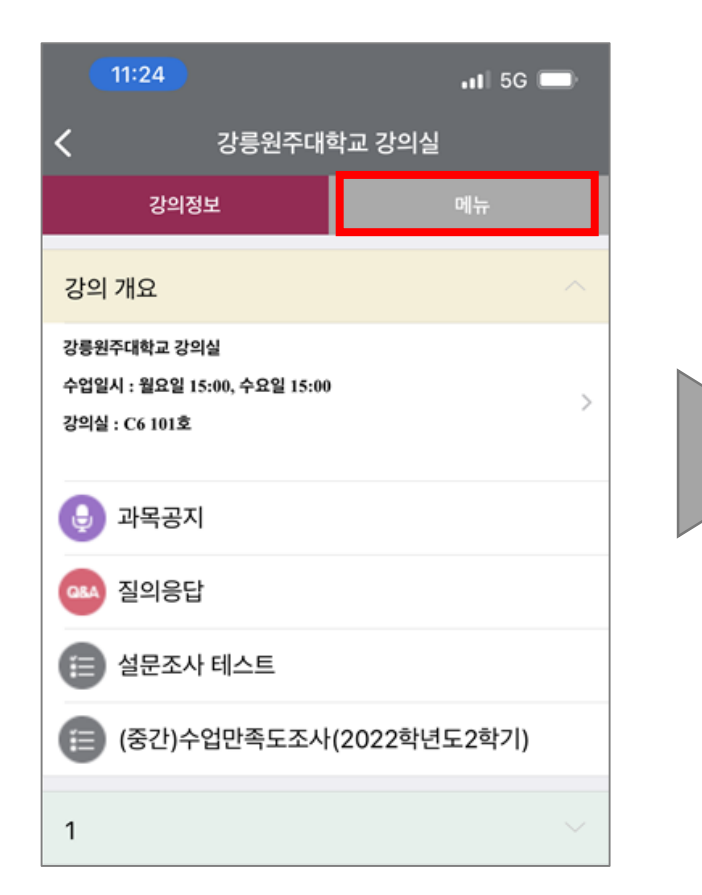

| 11:24    |       |        | 11  5G 🔲 |
|----------|-------|--------|----------|
| <        | 강릉원주대 | 학교 강의실 |          |
| 강의정      |       |        | 메뉴       |
| 기본정보     |       |        |          |
| 교수정보     |       |        |          |
| 참여자목록    |       |        |          |
| 게시판      |       |        |          |
| 과목공지     |       |        |          |
| 질의응답     |       |        |          |
|          |       |        |          |
| 출석체크     |       |        |          |
| 자동 출결 관리 |       |        |          |
| 온라인 출석부  |       |        |          |
|          |       |        |          |

|   | 11:20                                |                            | 11 5G 📼     |
|---|--------------------------------------|----------------------------|-------------|
| < |                                      | 온라인 출석부                    |             |
| 강 | 릉원주대2                                | 학생의 출석                     |             |
|   |                                      |                            |             |
|   | 사용자 선택                               | 강릉원주대2 (gw                 | nu02) 🗢     |
|   | 학번                                   | gwnu02                     |             |
|   | 이름                                   | 강릉원주대2                     |             |
|   | 휴대 전화                                |                            |             |
|   | * 출석 요건 : 기간!<br>우<br>* 출석-[O], 지각-[ | 내 출석 인정 요구 시<br>▲], 결석-[X] | 간 이상을 학습할 경 |
|   | ⑦ 화면 설명                              |                            |             |
|   |                                      |                            |             |

# [02 모바일 앱] 3. 온라인출석부 > 온라인출석부 들어가기(2/2)

### Step 01. 온라인출석부 메뉴 들어가기(2/2)

▶ 해당 강의실 > 메뉴 > [온라인 출석부] 클릭

| 11:24                                                 |                | 11 5G  | Þ |
|-------------------------------------------------------|----------------|--------|---|
|                                                       | 주대학교 강의        | 실      |   |
| 강의정보                                                  |                | 메뉴     |   |
| 강의 개요                                                 |                |        | ~ |
| 강릉원주대학교 강의실<br>수업일시 : 월요일 15:00, 수요일<br>강의실 : C6 101호 | <u>l</u> 15:00 |        | > |
| 🕒 과목공지                                                |                |        |   |
| 🚥 질의응답                                                |                |        |   |
| 📋 설문조사 테스트                                            |                |        |   |
| (중간)수업만족도                                             | 조사(2022학       | 년도2학기) |   |
| 1                                                     |                |        | ~ |

| 강릉원주대학교 강의실 강의정보 에뉴 |  |
|---------------------|--|
| 강의정보 메뉴             |  |
| 기부처님                |  |
| 기논성보                |  |
| 교수정보                |  |
| 참여자목록               |  |
| 게시판                 |  |
| 과목공지                |  |
| 질의응답                |  |
|                     |  |
| 출석체크                |  |
| 자동 출결 관리            |  |
| 온라인 출석부             |  |

| 강릉원주대2                            | 학생의 출석                |
|-----------------------------------|-----------------------|
| 사용자 선택                            | 강릉원주대2 (gwnu02) ♀     |
| 학번                                | gwnu02                |
| 이름                                | 강릉원주대2                |
| 휴대 전화                             |                       |
| <b>휴대 전화</b><br>* 출석 요건 : 기간<br>우 | 내 출석 인정 요구 시간 이상을 학습할 |

# 11:24 📲 5G 📖 강릉원주대학교 강의실 강의정보 강의 개요 강릉원주대학교 강의실 수업일시 : 월요일 15:00, 수요일 15:00 강의실 : C6 101호 Q 과목공지

질의응답

설문조사 테스트

(중간)수업만족도조사(2022학년도2학기)

Q8A

Ð

æ

1

|          | 11:24  |       |        | .11 5G 🔲 |  |
|----------|--------|-------|--------|----------|--|
| <        |        | 강릉원주대 | 학교 강의실 |          |  |
|          | 강의정보   |       |        | 메뉴       |  |
| 기본정보     |        |       |        |          |  |
| 교        | 수정보    |       |        |          |  |
| 참        | 여자목록   |       |        |          |  |
| 게시판      |        |       |        |          |  |
| 과        | 목공지    |       |        |          |  |
| 질        | 의응답    |       |        |          |  |
|          |        |       |        |          |  |
| 출        | 석체크    |       |        |          |  |
| 자동 출결 관리 |        |       |        |          |  |
| 온        | 라인 출석부 |       |        |          |  |
|          |        |       |        |          |  |

| •II 5G                                  | 2                                             |
|-----------------------------------------|-----------------------------------------------|
| 온라인 출석부                                 |                                               |
| 학생의 출석                                  |                                               |
| 강릉원주대2 (gwnu02) \$                      | 1                                             |
| gwnu02                                  | 1                                             |
| 강릉원주대2                                  |                                               |
|                                         |                                               |
| 난내 출석 인정 요구 시간 이상을 학습할 경<br>[▲], 결석-[X] | 1                                             |
| 주차 출석                                   |                                               |
|                                         | 온라인 출석부<br>• <b>학생의 출석</b><br>고등원주대2 (gwnu02) |

### ▶ [사용자 선택] 을 통해 학생 별 동영상 시청 기록 확인

[02 모바일 앱] 3. 온라인출석부 > 동영상 시청 기록 확인

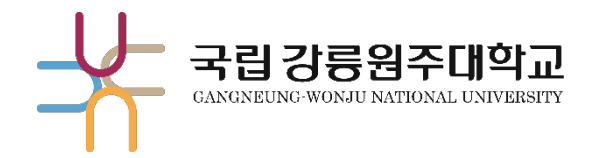

# 감사합니다.

교육혁신과 원격교육지원팀 TEL. 033-640-3042